# eBay Multi-Account Integration For Magento 2 Guide

by CedCommerce Products Documentation

| 1. Overview                         | 3  |
|-------------------------------------|----|
| 2. Installation of the Extension    | 3  |
| 3. eBay Multi-Account Configuration | 3  |
| 4. Manage Account                   | 12 |
| 4.1. Fetch Token & Other Details    | 14 |
| 5. Manage Account Configuration     | 15 |
| 6. Profile Management               | 24 |
| 6.1. Adding a New Profile           | 24 |
| 6.2. Editing a Profile              | 32 |
| 6.3. Disabling a Profile            | 34 |
| 6.4. Enabling a Profile             | 36 |
| 6.5. Deleting a Profile             | 38 |
| 7. Manage Orders                    | 41 |
| 8. Manage Products                  | 45 |
| 8.1. Upload Selected Products       | 46 |
| 8.2. Inventory and Price Sync       | 48 |
| 8.3. Revise Items                   | 51 |
| 8.4. End Items on eBay              | 54 |
| 8.5. Relist Items on eBay           | 57 |
| 9. Cron Logs                        | 60 |
| 10. Activity Logs                   | 62 |
| 11. Help And Support                | 64 |

# 1. Overview

Keeping in mind the competitive dynamics of the e-commerce world and the increasing demands of the merchants in the cutthroat competition, we at CedCommerce have developed the eBay Multi-Account Integration Extension for Magento. This extension is created for Magento 2 users which enables them to list their products by using multiple accounts on eBay.

The advanced, easy to use eBay Multi-Account Integration for Magento from CedCommerce brings you an exclusive option to list your products using multiple accounts on eBay marketplace and earn globally.

# Key features of the extension

- Switch between multiple eBay Accounts easily Start managing your eCommerce business and sell using multiple eBay accounts, all at a single place.
- Sending products on eBay gets easy Create a profile for the similar type of products, add the products to it, and send those on eBay every time, easily.
- Upload products on eBay in one go With seller friendly interface, it enables you to send the Magento products on eBay in an instant.
- Enable/Disable products on eBay Disable your listed products on eBay marketplace and retire them. When needed, enable them once again.
- Map Magento attributes with eBay The advanced extension enables you to map the Magento 2 store's product attributes to that of eBay marketplace.

# 2. Installation of the Extension

# To install the extension

- Log in the ftp, and then go to Magento 2 root folder (generally present under the *public\_html* folder).
- Create a new folder named *code* under the *app* folder; under *code* folder, create a folder named *Ced*.
  - a. Upload or Drag and Drop app/code/Ced directory.
  - b. After successfully uploading the directory, the extension will be installed/upgraded.
  - c. Now run the following upgrade command in *cmd php bin/magento setup:upgrade*

# 3. eBay Multi-Account Configuration

# To complete the configuration,

- Go to your Magento 2 admin panel.
- Click on eBay Multi-Account Integration present on the left navigation bar.

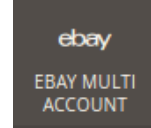

• When the menu appears, click on eBay Configuration.

| Ŵ         | eBay Multi Account    |                  | × |
|-----------|-----------------------|------------------|---|
| CASHBOARD | Products              | Developer        |   |
|           | Profile Manager       | Cron Logs        |   |
|           | Product Manager       | Product Feeds    |   |
|           | Bulk Scheduler        | Activity Logs    |   |
|           |                       |                  |   |
|           | Orders                | Extras           |   |
|           | Manage Orders         | Help And Support |   |
|           |                       |                  |   |
|           | eBay Configuration    |                  |   |
|           | Manage Accounts       |                  |   |
|           | Manage Account Config |                  |   |
|           | Configuration         |                  |   |

• You will be navigated to the configuration page as shown below:

| Configuration                |   |                                  | Q 🌲 💄 admin 🗸 |
|------------------------------|---|----------------------------------|---------------|
| Store View: Default Config 🔻 | 0 |                                  | Save Config   |
| CEDCOMMERCE                  | ^ | eBay Merchant/Developer Settings | $\odot$       |
| eBay Affiliate               |   | eBay Cron Settings               | $\odot$       |
| eBay Basic Configuration     |   | eBay Product Upload Setting      | $\odot$       |
| eBay Importer Config         |   | eBay Order Setting               | $\odot$       |
| Amazon Affiliate             |   |                                  |               |

eBay Merchant/Developer Settings

Click on eBay Merchant/Developer Settings and the section will expand as

| eBay Merchant/Developer Settings                                                       |                                               |              |
|----------------------------------------------------------------------------------------|-----------------------------------------------|--------------|
| Use Developer Account [global]                                                         | No                                            |              |
| If you want to access as a developer an<br>dropdown menu.<br>The Menu will expand as : | nd you have a <b>Developer Account.</b> Click | Yes from the |
| eBay Merchant/Developer Settings                                                       |                                               |              |
| Use Developer Account<br>[global]                                                      | Yes                                           | ·<br>Ø       |
|                                                                                        | Get Developer Details                         |              |

| eBay App ID (Client ID)<br>[global]      |                           |   |
|------------------------------------------|---------------------------|---|
| eBay Cert ID (Client Secret)<br>[global] |                           |   |
| eBay Dev ID<br>[globai]                  |                           |   |
| eBay Redirect URL name<br>[global]       |                           |   |
| Primary Account                          | Please select the Account |   |
| Popul                                    |                           | ( |

Fill the client ID in the section **eBay App ID**,

Enter the Client Secret Id in the section eBay Cert ID,

Enter the developers Id in the eBay Dev ID,

In the next section fill the eBay Redirect URL Name,

Select the **account** you want to access, from the drop-down menu under the name **Primary Account.** 

- The eBay developers program page opens.
- Click Sign In on the top, the sign in page opens and you need to login.
- Enter the login credentials and then click the sign in button. The page appears as shown below:

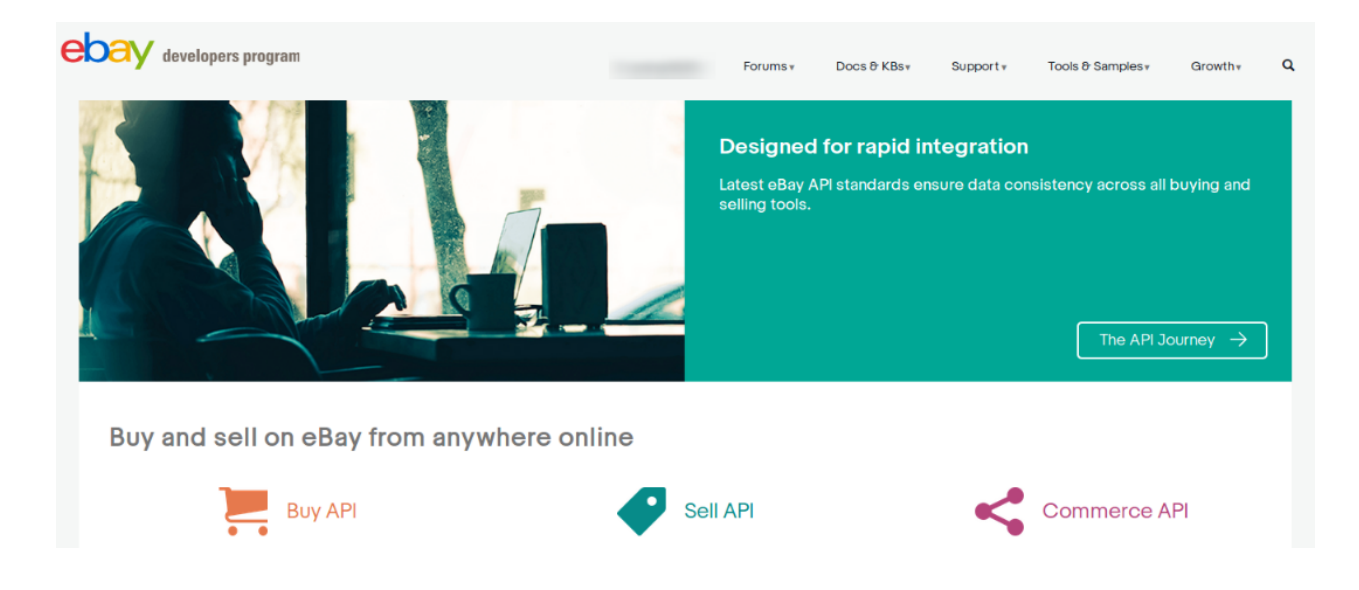

• Now, click on your profile name on the top of the page, and when the menu appears, click **Application access keys**, as highlighted in the image below:

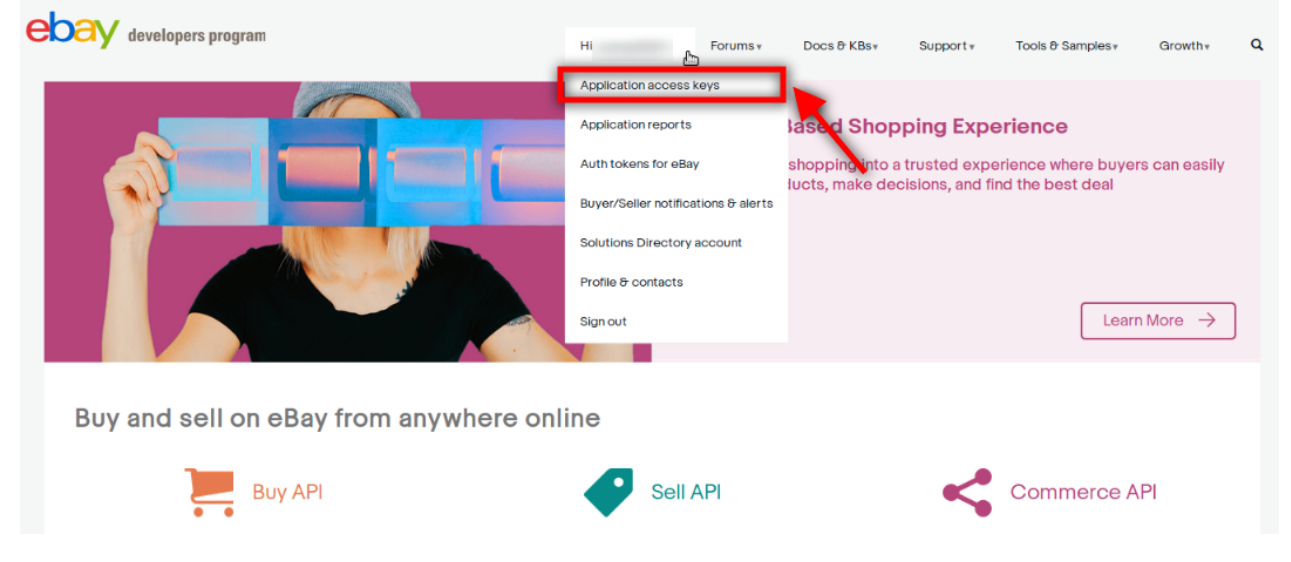

• On clicking it, a tab will get opened and you may see your App Id, Dev Id and the Cert Id on the page for Sandbox/Production as highlighted in red boxes in the image below:

| ebay developers program       | н                                            |    | Forums •                                | Docs & KBs∗     | Support | Tools & Samples *                   | Growth*          | ٩   |
|-------------------------------|----------------------------------------------|----|-----------------------------------------|-----------------|---------|-------------------------------------|------------------|-----|
| Home > Application Keys       |                                              |    |                                         |                 |         |                                     |                  |     |
| Sandbox 0                     |                                              |    | Productio                               | n 0             |         |                                     |                  | ?   |
| Geforce Integration Tool      | Request another keyse                        | ət | Geforce Inte                            | egration Tool 🤇 | D       | Reque                               | est another keys | set |
| App ID<br>(Client<br>ID)      | User Tokens   Notifications   API<br>Reports |    | App ID<br>(Client<br>ID)                |                 | -       | User Tokens   Notificati<br>Reports | ons   API        |     |
| Cert ID<br>(Client<br>Secret) | Rotate (Reset) Cert ID                       |    | Dev ID<br>Cert ID<br>(Client<br>Secret) |                 |         | Rotate (Reset) Cert ID              |                  |     |
|                               |                                              |    |                                         |                 |         |                                     |                  |     |

- Copy the API Keys and enter them in the respective fields displayed in the section of the **eBay Configuration page.**
- Now, for Redirect URL Name for either Sandbox or Production, click on the corresponding User Token | Notifications | API Reports on the seller page's section where you get the ID's. It is highlighted in the image below:

| ebay developers program       | н                                            |      | Forums <b>*</b>               | Docs & KBs∗    | Support▼ | Tools & Samples ∗                    | Growth          | ٩  |
|-------------------------------|----------------------------------------------|------|-------------------------------|----------------|----------|--------------------------------------|-----------------|----|
| Home > Application Keys       |                                              |      |                               |                |          |                                      |                 |    |
| Application Keys              |                                              |      |                               |                |          |                                      |                 |    |
| Sandbox 0                     |                                              |      | Production                    | ו 🛈            |          |                                      |                 | ?  |
| Geforce Integration Tool      | Request another key                          | yset | Geforce Inte                  | gration Tool 🛈 | )        | Reque                                | st another keys | et |
| App ID<br>(Client<br>ID)      | User Tokens   Notifications   API<br>Reports |      | App ID<br>(Client<br>ID)      |                | i        | User Tokens   Notificatio<br>Reports | ons   API       |    |
| Dev ID                        |                                              |      | Dev ID                        |                |          |                                      |                 |    |
| Cert ID<br>(Client<br>Secret) | Rotate (Reset) Cert ID                       |      | Cert ID<br>(Client<br>Secret) | 1.000          |          | Rotate (Reset) Cert ID               |                 |    |

• On clicking it, you will be navigated to the page as shown below:

| ebay developers program                            |                        | Hi I Forums + Docs & KBs                   | Support Tools & Samples + Growth + G                                                             |
|----------------------------------------------------|------------------------|--------------------------------------------|--------------------------------------------------------------------------------------------------|
| Home > User Tokens (eBay Sign-In)                  |                        |                                            |                                                                                                  |
| Geforce Integration Tool                           |                        |                                            |                                                                                                  |
| Environment:      Sandbox      Production          |                        |                                            |                                                                                                  |
| Geforce Integration Tool *                         | ApplD/ClientiD:        | Get OAuth Application Token   OAuth Scopes |                                                                                                  |
| User Tokens (eBay Sign-in)                         | Alerts & Notifications | Reports                                    | Solution Directory                                                                               |
|                                                    |                        |                                            |                                                                                                  |
| ✓ Get a User Token Here                            |                        |                                            | Users need to login to eBay to get                                                               |
| Get a token for an eBay Sandbox user. Learn more > |                        |                                            | tokens. Get a token quickly here if<br>you have an eBay member login. If                         |
| Auth'n'Auth OAuth (new security)                   |                        |                                            | your app supports multiple users, use<br>the form below to create a branded                      |
| Sign in to Sandbox                                 | e a Token              |                                            | eBay sign-in and consent form on<br>eBay, so that you can redirect your<br>users to it to login. |
| Register a new Sandbox user                        |                        |                                            | Learn more about getting tokens.                                                                 |
| Cet a Token from eBay via Your                     | Application            |                                            |                                                                                                  |
|                                                    | (ppication             |                                            |                                                                                                  |
|                                                    |                        |                                            |                                                                                                  |

• Click the **Get a Token from eBay via Your Application** Button as highlighted in the above image. The section gets expanded and appears as shown below:

| ✓ Get a Token from eBay via Your Application  How does this work? Learn more >  Your eBay Sign-in Settings | + Add eBay Redirect URL                                            |                                                                                                    | you have an eBay member login. If<br>your app supports multiple users, use<br>the form below to create a branded<br>eBay sign-in and consent form on<br>eBay, so that you can redrect your<br>users to it to login.<br>Learn more about getting tokens. |
|----------------------------------------------------------------------------------------------------|--------------------------------------------------------------------|----------------------------------------------------------------------------------------------------|----------------------------------------------------------------------------------------------------|
| RuName (eBay Redirect URL name)                                                                            | Display Title                                                      | OAuth Enabled                                                                                                 | our sign-in c                                                                                                    |
| The second second second                                                                                   |                                                                    | Grant Application Access: < Display Title H<br>Ready to use < Display Title Here>? Great! We need             | ere><br>ed your consent to share your eBay data. Don't worry, we won't share                                                                                                    |
| Your branded eBay Sandbox Sign In (Auth'n'auth)                                                            | https://signin.sandbox.ebay.com/<br>PankajAs-Geforc-IdInmtua&SessI | Please take the time to read <display here="" title=""><br/>manage policies set by other companies.</display> | terms of service and Privacy Policy, because these policies will app                                                                                                    |
| Your branded eBay Sandbox Sign In (OAuth)                                                                  | https://auth.sandbox.ebay.com/or<br>See all                        | By clicking on the "I agree" button, you're allowing                                                          | us to link your eBay account with <display here="" title="">.</display>                                                                                                    |
| Display Title                                                                                              |                                                                    | l agree                                                                                                    | No thanks, take me to the Application's website or eBay home                                                                                                    |
| Your privacy policy URL                                                                                    | URLs must be secure (https://)                                     |                                                                                                    |                                                                                                    |
| Your auth accepted URL <sup>1</sup>                                                                        |                                                                    | 1                                                                                                    |                                                                                                    |
| Your auth declined URL <sup>1</sup>                                                                        |                                                                    |                                                                                                    |                                                                                                    |
| If you leave these fields blank, the eBay default accept and reject pages will be used.                    |                                                                    |                                                                                                    |                                                                                                    |
| Delete Clone                                                                                               | Auth'n'Auth OAuth                                                  | Test Sign-In                                                                                                  |                                                                                                    |
| Pankaj_Aswal-PankajAs-Geforc-dfevdvvn                                                                      |                                                                    | o <b>*</b>                                                                                                    |                                                                                                    |

• Now copy the **Redirect URL Name** as highlighted inside the red box in the above image and paste it in the **eBay Redirect URL Name** field on **eBay Configuration page**. (In Your auth accepted URL and Your auth declined URL fields present on the same page as shown in the above image, you need to enter the URL's given to you by CedCommerce and save the settings.)

### eBay Cron Setting:

Now move to the next section:

• Click on eBay Cron Setting and the section will expand as:

### eBay Cron Settings

| Order Cron<br>[global]                  | Disable | • |
|-----------------------------------------|---------|---|
| Report File Processing Cron<br>[global] | Disable | • |
| Job Syncing<br>[global]                 | Disable | • |
| File Creation Cron<br>[global]          | Disable | • |
| File Upload Cron<br>[global]            | Disable | • |

• In this section you can Enable/Disable the Cron according to the requirements.

### eBay Product Upload Setting

• Click on **eBay Product Upload Setting** and the section will expand as: **eBay Product Upload Setting** 

| Max Quantity Purchased<br>[global] |                                                                |   | ] |
|------------------------------------|----------------------------------------------------------------|---|---|
|                                    | Max Quantity can be Purchased by user                          |   | 1 |
| Item Location<br>[global]          | For Product Location                                           |   | ] |
| Postal Code                        | 10001                                                          |   | ] |
| (global)                           | For Product Location                                           |   | - |
| Reason For End Listing<br>[global] | Incorrect<br>select reason in case of end listing on eBay      | • | 2 |
| Product Price                      | Default Magento Price                                          | _ |   |
| [global]                           | Select to send different product price to ebaymultiaccount.com | • | ] |
| Currency                           | US Dollar                                                      | • |   |
| (Biopai)                           | Please select the item Currency                                |   | ? |
| Country<br>[global]                | Albania<br>Please select the item location country             | * | 0 |
|                                    |                                                                |   | 1 |
| Product Chunk Size<br>[global]     | 5<br>Enter the size of a chunk                                 |   |   |

• You can adjust the Maximum Quantity that can be purchased by user under Maximum Quantity

 $\bigcirc$ 

Purchased.

- Enter the Item Location in the next section.
- In **Postal Code**, enter the postal code for your product location.
- In **Reason For End Listing**, select the reason in case of listings' ending on eBay, from the options shown below:

| ? |
|---|
|   |
|   |
|   |
|   |
|   |
|   |
|   |

Listing Duration on ebay

- In Listing Type, select the listing type for product upload.
- You can adjust the **Product Price** as per requirement.
- In the **Currency** section, choose the preferred currency.
- In the Country section select the country you wish to sell the product in.
- You can adjust the **Product Chunk** size in the next section.

### eBay Order Setting:

• Click on eBay Order Setting and the section will expand as:

eBay Order Setting

- $\odot$  Global Setting
- ⊘ Create Customer Setting
- Now click on Global Setting and the menu expands:

### eBay Order Setting

# ○ Global Setting

| Allow Order Notification<br>[global]             | Disable                                  |                    | *      |
|--------------------------------------------------|------------------------------------------|--------------------|--------|
| Order Fetch For Out Of Stock Product<br>[global] | No                                       |                    | •      |
| Fetch Orders No. Of. Days from Today<br>[global] | 15                                       |                    |        |
| Shipping Method of eBay Orders<br>[global]       | Amazon Shipping Method                   |                    | •      |
| eBay Order Id Prefix<br>[global]                 | Prefix for eBay Order Increment ID       |                    |        |
| Create New Product (if Not Exist)<br>[global]    | No<br>Create New Product if SKU not foun | d in Magento Store | •      |
| Carrier Mapping<br>[website]                     | Magento Carrier                          | eBay Carrier       | Action |
|                                                  | Add                                      |                    |        |
|                                                  | Map Shipping Carrier for Auto Ship       | ment               |        |

You can adjust the preferred **Shipping Method** and alter the order setting accordingly.

• Now Click on Create Customer Setting and the menu will expand as:

⊘ Create Customer Setting

| Create Real Customer<br>[global] | No               |
|----------------------------------|------------------|
| Customer First Name<br>[global]  | Mr. Peter        |
| Customer Last Name<br>[global]   | Parker           |
| Customer Group<br>[global]       | NOT LOGGED IN    |
| Customer Email<br>[global]       | Peter@parker.com |
| Customer Password<br>[global]    | iamspiderman     |

• Enter all the required Customer details.

- Once all the actions have been taken so far, click on **Save Config** button on the top right of the page.
- The configuration will be saved.

# 4. Manage Account

# TO MANAGE ACCOUNT ON EBAY,

- Go to the Magento 2 admin panel.
- On the left navigation bar, click Ebay Multi-Account Integration.

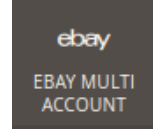

• When the menu appears, click Manage Accounts.

| Ŵ        | eBay Multi Account    |                  | × |
|----------|-----------------------|------------------|---|
| ASHBOARD | Products              | Developer        |   |
|          | Profile Manager       | Cron Logs        |   |
|          | Product Manager       | Product Feeds    |   |
|          | Bulk Scheduler        | Activity Logs    |   |
|          |                       |                  |   |
|          | Orders                | Extras           |   |
|          | Manage Orders         | Help And Support |   |
|          |                       |                  |   |
|          | eBay Configuration    |                  |   |
|          | Manage Accounts       |                  |   |
|          | Manage Account Config |                  |   |
|          | Configuration         |                  |   |

Q 💄 admin 🗸 Manage Account **Filters**  Default View Columns Actions • 2 records found per page of 1 20 < 1 Account Status Account Code Account Location Magento Store Account Environment ID • (Edit/Eatel

# • On clicking it, you will be navigated to the page as shown below,

- To add a new account, click on Add Account button on the top right corner.
- You'll be redirected on a new page:

| New Account         |                       |                                                 | Q    |       | 💄 admin 🔻 |
|---------------------|-----------------------|-------------------------------------------------|------|-------|-----------|
|                     |                       | <del>(</del>                                    | Back | Reset | Save      |
| ACCOUNT INFORMATION | Account Information   |                                                 |      |       |           |
| Account Information | Account Code *        | For internal use. Must be unique with no spaces |      |       |           |
|                     | Account Environment * | Production 💌                                    |      |       |           |
|                     | Account Location *    | US •                                            |      |       |           |
|                     | Account Status *      | Disabled •                                      |      |       |           |
|                     | Account Store *       | Default Store View *                            | _    |       |           |
|                     | Token                 |                                                 |      |       |           |

- In Account Code, enter the code you wish to remember your account. This is totally for your own purpose so that you might not get confused in different accounts
- Select the **Account Environment** from the drop-down menu.
- Move to the next section and enter the **Account Location**.
- You can choose the status of the account under the section Account Status.
- In the Account Store section choose the view of the store.
- Once all the actions have been taken so far, click on **Save** button on the top right of the page.

While creating the account 1st time, These two symbols appear after saving the account.

| Fetch Token |  | 12 | ced_test560 | US | Enabled | test view | production | 10 |             |
|-------------|--|----|-------------|----|---------|-----------|------------|----|-------------|
|             |  |    |             |    |         |           |            |    | Fetch Token |

To Fetch Token Click on the Fetch Token Button.

|    |             |    |         |           |            | _ |
|----|-------------|----|---------|-----------|------------|---|
| 12 | ced_test560 | US | Enabled | test view | production |   |

Now another button is added alongside the two previous buttons.

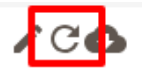

This is the to Fetch Other Details.

G

The further explanation is given in the next section.

# 4.1. Fetch Token & Other Details

1. When you click on the Fetch Token button.

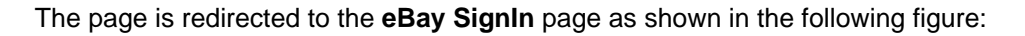

| Sign in                  | Register                     |
|--------------------------|------------------------------|
| gn in with your eBay acc | ount to link your account to |
| Email or username        |                              |
| Password                 |                              |
|                          |                              |

2. Enter the eBay login credentials, and then click the **Sign in** button. The page appears as shown in the following figure:

| ebay                                                                                                    |
|----------------------------------------------------------------------------------------------------|
| Grant application access:                                                                                                    |
| Ready to use? Great! We need your consent to share your eBay data. Don't worry, we won't share your eBay password. You can change this any time by editing your account preferences.                                                                                                    |
| Please take the time to read terms of service and privacy policy, because these policies will apply when you use this service. Remember, we don't manage policies set by other companies.<br>By clicking on the "I agree" button you're allowing us to link your eBay account with Pankai Aswal |
| Agree No thanks, take me to the Application's website or eBay homepage                                                                                                    |

### 3. Click the Agree button.

You will be redirected to the configuration page as shown in the following figure, with the Access Token being filled:

| <pre>/ Merchant/Developer Settings</pre> |                          | $\odot$ |
|------------------------------------------|--------------------------|---------|
| Select Environment<br>[global]           | Production 🗸             |         |
| Select Store Location<br>[global]        | US 🗸                     |         |
| Use Developer Account<br>[global]        | No 🗸                     |         |
| eBay Access Token<br>[global]            |                          |         |
| eBay Token Expiration Time               | 2020-01-24T11:52:05.000Z |         |

The following required information is fetched from the eBay website to the Magento store:

- eBay Access Token
- eBay Token Expiration Time
- eBay Token Created Time
- eBay Token Session ID
- 4. Click on the **Fetch Other Details** button.

# С

All the Other details such as Payment details, Shipping details, and Return policy are fetched from the eBay website to the Magento store.

# 5. Manage Account Configuration

### To manage account configuration,

- Go to your Magento 2 admin panel.
- Click on eBay Multi Account Integration present on the left navigation bar.

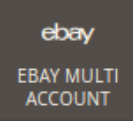

• When the menu appears, click on eBay Manage Account Configuration.

| Ŵ        | eBay Multi Account    |                  | × |
|----------|-----------------------|------------------|---|
| ASHBOARD | Products              | Developer        |   |
|          | Profile Manager       | Cron Logs        |   |
|          | Product Manager       | Product Feeds    |   |
|          | Bulk Scheduler        | Activity Logs    |   |
|          |                       |                  |   |
|          | Orders                | Extras           |   |
|          | Manage Orders         | Help And Support |   |
|          |                       |                  |   |
|          | eBay Configuration    |                  |   |
|          | Manage Accounts       |                  |   |
|          | Manage Account Config |                  |   |
|          | Configuration         |                  |   |

• You will be navigated to the manage account configuration page as shown below:

| Manage Accou | ntConfig              |                  |                    |                     | Q 🏚 🛓                        | admin 🔻  |
|--------------|-----------------------|------------------|--------------------|---------------------|------------------------------|----------|
|              |                       |                  |                    | _                   | +Add Account Configur        | ation    |
|              |                       |                  |                    | F                   | ilters 💿 Default View 👻 🔅 Cr | olumns 👻 |
| Actions 💌    | 1 records found       |                  |                    | 20                  | ▼ per page < 1 of            | 1 >      |
| ID 4         | Account Configuration | Return<br>Policy | Payment<br>Details | Shipping<br>Details | eBay Account                 | Actions  |
| 4            | configuration_1       | 0                | 0                  | 0                   | account1                     | -        |

# Add Account Configuration

• Click on Add Account Configuration and the section will expand as:

| New Account Configu    | ration                                          | C      | λ 🖕   | 💄 admin 🔻 |
|------------------------|-------------------------------------------------|--------|-------|-----------|
|                        |                                                 | ← Back | Reset | Save      |
| CONFIGURATION SETTING  | Account Configuration Information               |        |       |           |
| Configuration Details  | Configuration Code *                            |        | ]     |           |
| Required Configuration | For internal use. Must be unique with no spaces |        |       |           |
|                        |                                                 |        |       |           |

- In **Configuration Code**, Enter the code you wish to remember your configuration with. This is totally for your own purpose so that you might not get confused in different configurations:
- Now click on Required Configuration, and this page will open up:

| New Account Configu   | Iration                                               | Q      | <b></b> | 👤 admin 👻 |
|-----------------------|-------------------------------------------------------|--------|---------|-----------|
|                       |                                                       | ← Back | Reset   | Save      |
| CONFIGURATION SETTING | Account Configuration Information                     |        |         |           |
| Configuration Details | Select Account * Please select the Account *          |        |         |           |
| requirea comgaration  | eBay Payment Details/ Shipping Details/ Return Policy |        |         |           |

- Select the account you wish to associate with this configuration under the drop-down menu.
- As soon as you select the account, The eBay Payment Details/Shipping Details/ Return Policy section expands as follows:

|                                                                                         | ← Back | Reset  | Save |
|-----------------------------------------------------------------------------------------|--------|--------|------|
| CONFIGURATION SETTING Account Configuration Information                                 |        |        |      |
| Configuration Details Select Account * account1 *                                       |        |        |      |
| Required Configuration 🖍 eBay Payment Details/ Shipping Details/ Return Policy          |        |        |      |
| Payment Details                                                                         |        |        |      |
| Payment Method     VIsa/Mastercard       PayPal     IntegratedMerchantCreditCard        |        |        |      |
|                                                                                         |        |        |      |
| PayPal Email                                                                            |        |        |      |
| Return Policy                                                                           |        |        |      |
| Return Accepted * Returns Accepted •                                                    |        |        |      |
| Return Option     Plesae select the option                                              |        |        |      |
| Return Days   30 Days                                                                   |        |        |      |
| Ship Cost Paid By Buyer 💌                                                               |        |        |      |
| Shipping Policy                                                                         |        |        |      |
| Service Type * Flat •                                                                   |        |        |      |
| Free Shipping No 🔻                                                                      |        |        |      |
| Shipping Service Charges Additional Charges                                             |        | Action |      |
| Add                                                                                     |        |        |      |
| Excluded Areas Africa<br>Asia<br>Central America and Caribbean<br>Europe<br>Middle East |        |        |      |
| Global Shipping No 🔻                                                                    |        |        |      |
| Free Shipping No 💌                                                                      |        |        |      |
| Sales Tax Details                                                                       |        |        |      |
| Sales Tax %                                                                             |        |        |      |
| Sales Tax %                                                                             |        |        |      |

# Payment Details

• Click on Payment Details and the section will expand as:

### **Payment Details**

| _        |
|----------|
| $\frown$ |
| $\sim$   |
| $\smile$ |

Please select payment methods for eBay products

| Payment Methods                  | Visa/Mastercard                           |
|----------------------------------|-------------------------------------------|
| [global]                         | PavPal                                    |
|                                  | IntegratedMerchantCreditCard              |
|                                  | Discover                                  |
|                                  | CashOnPickup                              |
|                                  | American Express                          |
|                                  |                                           |
|                                  |                                           |
|                                  |                                           |
|                                  |                                           |
|                                  | Select one or more payemt methods         |
|                                  |                                           |
| PayPal Email Address<br>[global] | Ø                                         |
|                                  | Fill Only if PayPal Payment Type Selected |

- In Payment Methods, select the payment methods that buyers will use for buying your eBay products.
- In **PayPal Email Address**, enter your PayPal email address. It is only if you have selected the PayPal Payment type.

# **Shipping Details**

• Click on Shipping Details and the section will expand as:

 $\odot$ 

# **Shipping Details**

Please fill shipping details for eBay products

| Service Type<br>[global]      | CustomCode                                                                                             | •                          |
|-------------------------------|----------------------------------------------------------------------------------------------------|----------------------------|
| Shipping Methods<br>[website] | Services Charges Additional Charges                                                                    | Action                     |
|                               | Add Method                                                                                             |                            |
|                               | Add a shipping method, using the 'Add Method', and<br>'Shipping Charges' and 'Additional Shipping Char | l set the<br>' <b>ges'</b> |

• In Service Type, select from the options shown in the image below,

| Service Type<br>[global] | CustomCode                             |
|--------------------------|----------------------------------------|
| Chinging Matheda         | Flat                                   |
| [website]                | Calculated                             |
|                          | Calculated Domestic Flat International |
|                          | CustomCode                             |
|                          | Flat Domestic Calculated International |
|                          | Freight Flat                           |
|                          | Not Specified                          |
|                          |                                        |

• In **Shipping Method**, you may add the methods by clicking on Add Method button. On clicking it, the fields will appear as:

| Shipping Methods<br>[website] | Services               | Charges       | Additional<br>Charges | Action  |
|-------------------------------|------------------------|---------------|-----------------------|---------|
|                               | Dor •                  |               |                       | Ŵ       |
|                               | Dor •                  |               |                       | Î       |
|                               | Add Method             |               |                       |         |
|                               | Add a shipping method, | using the 'Ad | d Method', and        | set the |

- 'Shipping Charges' and 'Additional Shipping Charges'
- You may select Services from the below mentioned options,

 $\odot$ 

| Shipping Methods<br>[website] | Serv   | ices     |           | Charges    | Additional<br>Charges | Action |   |
|-------------------------------|--------|----------|-----------|------------|-----------------------|--------|---|
|                               | [      | Dot      | ^ b       |            |                       | 1      |   |
|                               |        |          |           |            |                       |        | 1 |
|                               | US     | PS First | Class Pa  | ckage      |                       |        |   |
|                               | US     | PS Prior | rity Mail |            |                       |        |   |
|                               | Fe     | dEx Gro  | und or Fe | dEx Home D | elivery               |        |   |
|                               | UP     | S Grour  | hd        |            |                       |        |   |
|                               | Ad US  | PS Parc  | el Select | Ground     |                       |        |   |
|                               | 'SP US | PS Med   | ia Mail   |            |                       |        |   |
|                               | Fe     | dEx Sma  | artPost   |            |                       |        |   |
|                               | US     | PS Reta  | il Ground | I          |                       |        |   |
|                               | Ex     | pedited  | Shipping  |            |                       |        |   |
|                               | Sta    | andard S | hipping   |            |                       |        |   |
|                               |        |          |           |            |                       |        |   |

- You need to enter Charges and Additional Charges in the next two fields.
- You may delete the method by clicking on delete button under Action in the same section.

# **Return Policy**

• Click on Return Policy and the section will expand as:

### **Return Policy**

Please fill return policy for eBay products

| <b>Refund Option</b><br>[global]  | Plesae select the option | • |
|-----------------------------------|--------------------------|---|
|                                   | Required for US only     |   |
| Return Accepted<br>[global]       | Returns Accepted         | • |
| Return With-In Days<br>[global]   | 14 Days                  | • |
| Shipping Cost Paid By<br>[global] | Buyer                    | • |

• In Refund Option, select the option from the list of options shown below:

| Plesae select the option                   | ^_N |
|--------------------------------------------|-----|
| Plesae select the option                   | 15  |
| Money Back                                 |     |
| Money back or replacement (buyer's choice) | - 1 |
| Money back or exchange (buyer's choice)    |     |

• In Return Accepted, select if returns will be accepted by you or not.

 $\odot$ 

- In Return With-in Days, select the time duration under which the return can be requested.
- In **Shipping Cost Paid By**, select whether the shipping cost of the product being returned will be paid by buyer or by seller.

# eBay Product Upload Setting

• Click on eBay Product Upload Setting and the section will expand as:

### eBay Product Upload Setting

| Postal Code<br>[global] | 21106                                        |   |   |
|-------------------------|----------------------------------------------|---|---|
|                         | For Product Location                         |   |   |
| Reason For End Listing  | Incorrect                                    | • | ? |
|                         | select reason in case of end listing on eBay |   |   |
| Listing Type            | FixedPriceItem                               | • |   |
| r0                      | Listing Type of product upload               |   |   |
| Listing Duration        | GTC                                          | • |   |
| [giobai]                | Listing Duration on ebay                     |   |   |
| Maximum Dispatch Time   | 2                                            |   |   |
| [global]                | Aximum Dispatch Time for the product         |   |   |
|                         | · ·                                          |   |   |

- In **Postal Code**, enter the postal code for your product location.
- In **Reason For End Listing**, select the reason in case of listings' ending on eBay, from the options shown below:

| Incorrect                | ĥ | ? |
|--------------------------|---|---|
|                          | W |   |
| LostOrBroken             |   |   |
| NotAvailable             |   |   |
| OtherListingError        |   |   |
| SellToHighBidder         |   |   |
| Sold                     |   |   |
| Listing Duration on abov | _ |   |

- In Listing Type, select the listing type for product upload.
- In Listing Duration, select the listing duration on eBay from the options shown below:

| GTC      |
|----------|
| GTC      |
| Days_1   |
| Days_10  |
| Days_120 |
| Days_21  |
| Days_3   |
| Days_30  |
| Days_7   |
| Days_90  |
| Days_60  |
| Days_5   |

- In Maximum Dispatch Time, enter the maximum days to be taken to dispatch the product.
- Once all the actions have been taken so far, click on **Save Config** button on the top right of the page.
- The configuration will be saved.

# 6. Profile Management

In the **Profile Listing** section of the eBay Multi Account Integration for Magento, you may take the following actions:

- Adding a new profile
- Editing the Existing Profile
- Enabling a Profile
- Disabling a Profile
- Deleting a Profile

# 6.1. Adding a New Profile

# TO ADD A NEW PROFILE,

- Go to the Magento 2 admin panel
- On the left navigation bar, click the eBay Multi Account Integration

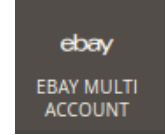

• When the menu appears as shown in the following figure, click Profile Listing.

| Ŵ         | eBay Multi Account    |                  | × |
|-----------|-----------------------|------------------|---|
| DASHBOARD | Products              | Developer        |   |
|           | Profile Manager       | Cron Logs        |   |
| -         | Product Manager       | Product Feeds    |   |
| 1         | Bulk Scheduler        | Activity Logs    |   |
| ÷.,       |                       |                  |   |
|           | Orders                | Extras           |   |
| ÷         | Manage Orders         | Help And Support |   |
| and the   | - Dave Configuration  |                  |   |
|           | eBay Configuration    |                  |   |
|           | Manage Accounts       |                  |   |
|           | Manage Account Config |                  |   |
|           | Configuration         |                  |   |

• On clicking it, you will be navigated to a page as shown below:

| Manage Profi | le              |               | Q 📫 1                      | admin 🔻  |
|--------------|-----------------|---------------|----------------------------|----------|
|              |                 |               | Add New P                  | rofile   |
|              |                 | <b>T</b> Filt | ters 💿 Default View 🔻 🄅 Co | olumns 👻 |
| Actions •    | 1 records found | 20            | per page < 1 of            | 1 >      |
| ID           | Profile Code    | Profile Name  | Status ↓                   | Action   |
| 1            | test            | test          | Enabled                    | Edit     |

- Click the Add New Profile
- This section appears where you can select the account you wish to create a profile:

| Select Account  |              | Q 🛔 🛓                                   | admin 🔻  |
|-----------------|--------------|-----------------------------------------|----------|
|                 |              | ▼ Filters     ● Default View ▼     ♦ Co | olumns 👻 |
| 2 records found |              | 20 v per page ( 1 of                    | 1        |
| ld ∔            | Account Code |                                         | Actions  |
| 1               | account1     |                                         | /        |
| 2               | account2     |                                         |          |

• NOTE: In case you want to avoid this dialog box, you can select the primary account from the **Configuration page**. Then all the profile will be created for that particular primary account. The **New Profile** page appears as shown in the following figure:

| New Profile                              |                     |                                     |                |       | Q              | <b>4</b> | 💄 admin 🔻 |
|------------------------------------------|---------------------|-------------------------------------|----------------|-------|----------------|----------|-----------|
|                                          |                     | ← Back                              | Delete         | Reset | Save and Conti | nue Edit | Save      |
| PROFILE INFORMATION                      | Profile Information |                                     |                |       |                |          |           |
| Profile info                             | Profile Code *      | For internal use. Must be unique i  | with polepacor |       |                |          |           |
| Category & Attribute<br>Profile Products | Profile Name \star  | ror miter nar use. Must be unique i | murno spaces   |       |                |          |           |
|                                          | Profile Status      | Disabled •                          |                |       |                |          |           |

- In the right panel, under **Profile Information**, do the following steps:
  - In the **Profile Code** box, enter a profile code.
    - Note: It is only for the internal use. Use the unique profile code with no spaces.
  - In the **Profile Name** box, enter the name of the profile. *Note:* Use the unique name to identify the profile.
  - In the **Profile Status** list, select **Enabled** to enable the profile. *Note:* The **Disabled** option disables the profile.
- In the left navigation panel, click the **Category & Attribute** In the right panel, the page appears as shown in the following figure:

| PROFILE INFORMATION  | Category Mapping       |                                |          |
|----------------------|------------------------|--------------------------------|----------|
| Profile info         | Root Level Category *  | Please select root-category    | •        |
| Category & Attribute | Level 1 Category \star | Please select level 1 category | <b>v</b> |
| Profile Products     | Level 2 Category 🔸     | Please select level 2 category | ~        |
|                      | Level 3 Category *     | Please select level 3 category | Ŧ        |
|                      | Level 4 Category \star | Please select level 4 category | <b>v</b> |
|                      | Level 5 Category 🔸     | Please select level 5 category | ~        |

### Ebay-Magento Category Dependent Attributes Mapping

| eBay Attribute | Magento Catalog Attribute | Default Value | Action |
|----------------|---------------------------|---------------|--------|
| Add Attribute  |                           |               |        |

### Ebay-Magento Required Attributes Mapping

Search Root Cate-

gory

| eBay Attribute      |   | Magento Catalog Attribute |   | Default Value | Action |
|---------------------|---|---------------------------|---|---------------|--------|
| Product Name        | v | Product Name              | • |               |        |
| SKU                 | v | SKU                       | • |               |        |
| Description         | v | Description               | • |               |        |
| Inventory And Stock | v | Quantity                  | • |               |        |
| Price               | v | Price                     | • |               |        |
| Add Attribute       |   |                           |   |               |        |

- In the right panel under Category Mapping, do the following steps:
  - In the Root Level **Category** list, select the required parent category.
  - If the selected category has the child categories then the relevant sub-category list that appears below to it is activated.
  - In the **Sub Category** list, select the required subcategories.

| Root Level Category *     | Clothing, Shoes & Accessories  |   | , |      |  |  |
|---------------------------|--------------------------------|---|---|------|--|--|
| Level 1 Category *        | Kids' Clothing, Shoes & Accs   |   | • |      |  |  |
| Level 2 Category *        | Boys' Accessories              | • |   |      |  |  |
| Level 3 Category *        | Ties                           | • |   |      |  |  |
| Level 4 Category *        | category have no leaf category | • |   |      |  |  |
| Level 5 Category *        | Please select level 5 category | ~ |   |      |  |  |
| Search Root Cate-<br>gory |                                |   |   | <br> |  |  |

### **Category Mapping**

• In eBay-Magento Category Dependent Attributes Mapping, you need to select the required Magento attributes to map the Magento Catalog Attributes with the eBay attributes. The attributes appear depending on the category you have chosen.

# Ebay-Magento Category Dependent Attributes Mapping

| eBay Attribute     |                     | Magento Catalog Attribute |   | Default Value | Action |
|--------------------|---------------------|---------------------------|---|---------------|--------|
| Brand              | v                   | Product Name              | • |               |        |
| Add Attribute      |                     |                           |   |               |        |
| Category Feature * | Select Category Fea | ture 🔻                    |   |               |        |

- You may click the Add Attribute button to add attributes if required and repeat the mapping.
- In **Category Feature**, select the feature from the options shown in the below image.

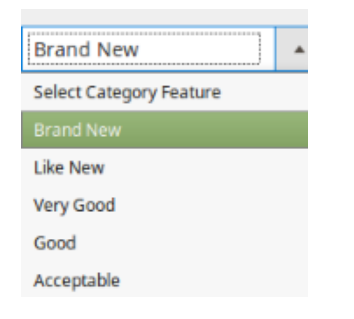

- In **eBay-Magento Required Attributes Mapping**, select the Magento Catalog Attributes from the columns and map them with eBay attributes.
- In case of default values, select **Set Default Value** and a box will appear as shown below in which you may enter the default value.

| eBay Attribute      |   | Magento Catalog Attribute |   | Default Value | Action |
|---------------------|---|---------------------------|---|---------------|--------|
| Product Name        | Ŧ | Product Name              | • |               |        |
| SKU                 | Ŧ | SKU                       | • |               |        |
| Description         | Ŧ | Description               | ¥ |               |        |
| Inventory And Stock | v | Set Default Value         | • |               |        |
| Price               | Ŧ | Price                     | • |               |        |
| Add Attribute       |   |                           |   |               |        |

• In the case of **Description** by choosing the default value.

| Description | Ŧ | Set Default Value | • | Add            |
|-------------|---|-------------------|---|----------------|
|             |   |                   |   | MultiAttribute |
|             |   |                   |   |                |

• To add the multiple attributes in your description according to your own choice, click on Add Multi-Attribute

| Merge Multiple Attributes | X             |
|---------------------------|---------------|
|                           |               |
|                           |               |
|                           |               |
|                           |               |
| Magento Attribute Option  | Action        |
| Product Name              | Add Attribute |
|                           |               |
|                           |               |
|                           | Save          |

- Now you can provide the description according to attributes of your choice.
- While adding the magento attribute product name you can add the media gallery using the HTML code.
  - ##media\_gallery\_{image\_number}## => By using this tag it will replace your actual image URL where {image\_number} will be the numeric number which is actually the priority of image in the media gallery entered by you.
  - ##media\_gallery\_tag\_{image\_number}## => This tag is basically used before and after HTML tag of an image which will automatically remove if the image for that priority is not found in Magento store.

Example of these tags for your better understanding are:

- ##media\_gallery\_tag\_0##<img src="##media\_gallery\_0##" alt="Girl in a jacket" width="500? height="600?>##media\_gallery\_tag\_0##
- ##media\_gallery\_tag\_1##<img src="##media\_gallery\_1##" alt="Girl in a jacket" width="500? height="600?>##media\_gallery\_tag\_1##
- ##media\_gallery\_tag\_2##<img src="##media\_gallery\_2##" alt="Girl in a jacket" width="500? height="600?>##media\_gallery\_tag\_2##
- ##media\_gallery\_tag\_3##<img src="##media\_gallery\_3##" alt="Girl in a jacket" width="500? height="600?>##media\_gallery\_tag\_3##
- Click on Save.
- To add attribute(s), click on Add Attribute button and continue the mapping.

|               | please select | • | Delete |
|---------------|---------------|---|--------|
| Add Attribute |               |   |        |

- Now click the **Profile Products** from the left side menu.
- The right side will appear as:

▼ per page < 1 of 2 >

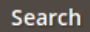

### **Reset Filter**

| ▼.    | Product Id 🕴 | SKU     | Product<br>Name              | Туре              | Category                                                      | Product<br>Status | Attribute<br>Set Name | Price               |
|-------|--------------|---------|------------------------------|-------------------|---------------------------------------------------------------|-------------------|-----------------------|---------------------|
| Any 💌 | From<br>To   |         |                              | •                 | •                                                             | •                 | •                     | From<br>To<br>USD V |
|       | 1            | 24-MB01 | Joust Duffle<br>Bag          | Simple<br>Product | Gear,<br>Bags                                                 | Enabled           | Bag                   | \$34.00             |
|       | 2            | 24-MB04 | Strive<br>Shoulder Pack      | Simple<br>Product | Gear,<br>Collections,<br>Bags                                 | Enabled           | Bag                   | \$32.00             |
|       | 3            | 24-MB03 | Crown<br>Summit<br>Backpack  | Simple<br>Product | Gear,<br>Bags                                                 | Enabled           | Bag                   | \$38.00             |
|       | 4            | 24-MB05 | Wayfarer<br>Messenger<br>Bag | Simple<br>Product | Gear,<br>Collections,<br>Bags,<br>New Luma Yoga<br>Collection | Enabled           | Bag                   | \$45.00             |
|       | 5            | 24-MB06 | Rival Field<br>Messenger     | Simple<br>Product | Gear,<br>Collections,<br>Bags,<br>New Luma Yoga<br>Collection | Enabled           | Bag                   | \$45.00             |
|       | 6            | 24-MB02 | Fusion<br>Backpack           | Simple<br>Product | Gear,<br>Bags                                                 | Enabled           | Bag                   | \$59.00             |
|       | 7            | 24-UB02 | Impulse<br>Duffle            | Simple<br>Product | Gear,<br>Bags                                                 | Enabled           | Bag                   | \$74.00             |
|       | 8            | 24-WB01 | Voyage Yoga<br>Bag           | Simple<br>Product | Gear,<br>Bags                                                 | Enabled           | Bag                   | \$32.00             |
|       | 9            | 24-WB02 | Compete<br>Track Tote        | Simple<br>Product | Gear,<br>Bags                                                 | Enabled           | Bag                   | \$32.00             |

20

- If products are not visible, click **Reset Filter** button on top of the page. Products will appear.
- Select the products you want to add to this profile.
- Click on **Save** button on the top right of the page.
- You will be taken back to the Manage Profile page on which you may see the success message for the profile creation and you can see the new profile listed on the page.

| Manage Profi       | le                           |                | Q 📫 🕹                                                                                                    | admin 🔻  |
|--------------------|------------------------------|----------------|----------------------------------------------------------------------------------------------------|----------|
|                    |                              |                | Add New P                                                                                                    | rofile   |
| ✓ You Saved The Eb | ay Profile And Its Products. |                |                                                                                                    |          |
|                    |                              |                | Filters     Oefault View     Image: Control of the second second | olumns 🔻 |
| Actions •          | 2 records found              | •              | 20 • per page < 1 of                                                                                                    | 1        |
| ID                 | Profile Code                 | ↓ Profile Name | Status                                                                                                    | Action   |
| 1                  | test                         | test           | Enabled                                                                                                    | Edit     |
| 2                  | test001                      | test001        | Enabled                                                                                                    | Edit     |

# 6.2. Editing a Profile

# TO EDIT AN EXISTING PROFILE,

- Go to the Magento 2 admin panel.
- On the left navigation bar, click the eBay Multi Account Integration.

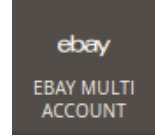

• When the menu appears, click Profile Listing.

| Ŵ         | eBay Multi Account    |                  | × |
|-----------|-----------------------|------------------|---|
| DASHBOARD | Products              | Developer        |   |
|           | Profile Manager       | Cron Logs        |   |
| -         | Product Manager       | Product Feeds    |   |
| -         | Bulk Scheduler        | Activity Logs    |   |
|           |                       |                  |   |
| -         | Orders                | Extras           |   |
| ÷.,       | Manage Orders         | Help And Support |   |
| -         |                       |                  |   |
|           | eBay Configuration    |                  |   |
| -         | Manage Accounts       |                  |   |
| •         | Manage Account Config |                  |   |
|           | Configuration         |                  |   |

• On clicking it, the Manage Profile page appears as shown in the following figure:

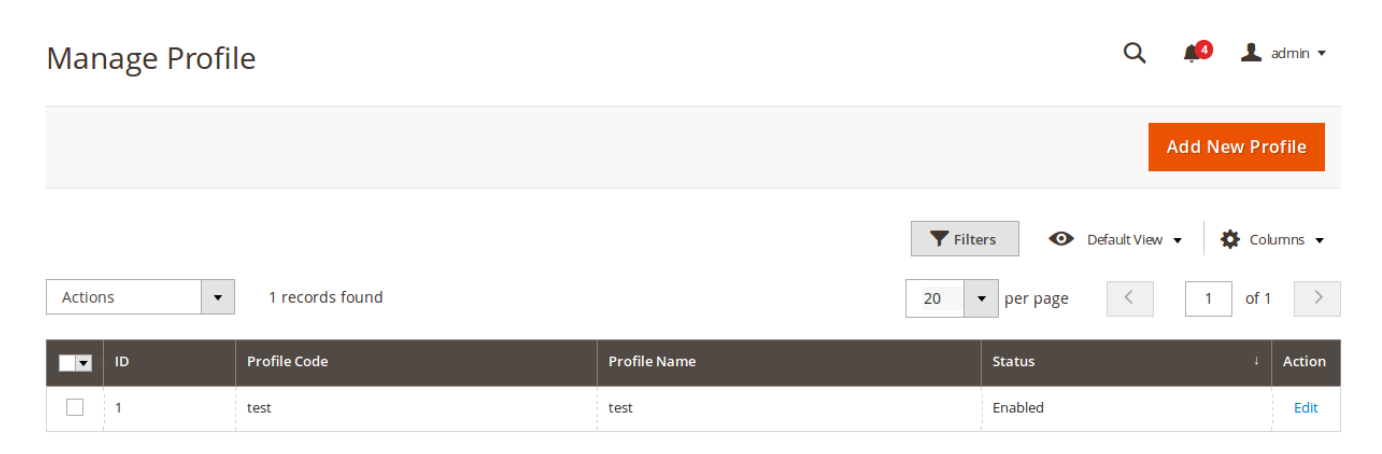

- Scroll down to the required profile row.
- In the **Action** column of the respective row, click the **Edit** link. The profile editing page appears as shown in the following figure:

|                                          |                     | ÷                      | Back        | Save          | Save and Continue Edit | Delete | Reset |
|------------------------------------------|---------------------|------------------------|-------------|---------------|------------------------|--------|-------|
| PROFILE INFORMATION                      | Profile Information |                        |             |               |                        |        |       |
| Profile info                             | Profile Code \star  | test001                |             |               |                        |        |       |
| Category & Attribute<br>Profile Products | Profile Name 🔸      | For internal use. Must | be unique w | ith no spaces |                        |        |       |
|                                          | Profile Status      | Enabled 🝷              |             |               |                        |        |       |

- In the left navigation panel, click the required menu, and then make the changes as per requirement in the respective section.
- Click the **Save** button. The edited profile is saved and the success message appears on the **Manage Profile** page.

# 6.3. Disabling a Profile

# TO DISABLE A PROFILE,

- Go to the Magento 2 admin panel.
- On the left navigation bar, click the eBay Multi Account Integration.

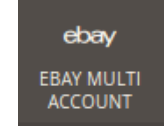

• When the menu appears, click Profile Listing.

| Ŵ         | eBay Multi Account    |                  | × |
|-----------|-----------------------|------------------|---|
| DASHBOARD | Products              | Developer        |   |
|           | Profile Manager       | Cron Logs        |   |
|           | Product Manager       | Product Feeds    |   |
|           | Bulk Scheduler        | Activity Logs    |   |
|           |                       |                  |   |
|           | Orders                | Extras           |   |
|           | Manage Orders         | Help And Support |   |
|           |                       |                  |   |
|           | eBay Configuration    |                  |   |
|           | Manage Accounts       |                  |   |
|           | Manage Account Config |                  |   |
|           | Configuration         |                  |   |

• On clicking it, the Manage Profile page appears as shown in the following figure:

|        |      |                 | <b>Filters</b> | ● Default View - 🔅 Col | umns 🔻 |
|--------|------|-----------------|----------------|------------------------|--------|
| Action | 15 🔻 | 2 records found | 20 🔻           | per page < 1 of 1      | >      |
| •      | ID   | Profile Code ↓  | Profile Name   | Status                 | Action |
|        | 1    | test            | test           | Enabled                | Edit   |
|        | 2    | test001         | test001        | Disabled               | Edit   |

- Select the profile(s) that you want to disable by checking the corresponding boxes.
- On the top left of the page, click the **Actions** drop-down.

| _ |         | _               | <b>Filter</b> | 💿 Default View 🔻 🔅 Col | lumns 🔻 |
|---|---------|-----------------|---------------|------------------------|---------|
| I | Actions | 2 records found | 20 -          | per page < 1 of 1      | >       |
| I | Delete  | Profile Code    | Profile Name  | Status                 | Action  |
| I | Enable  | test            | test          | Enabled                | Edit    |
| L |         | test001         | test001       | Enabled                | Edit    |

• When the menu appears, select **Disable.** 

| Actions | • |  |
|---------|---|--|
| Delete  |   |  |
| Disable |   |  |
| Enable  |   |  |

• The profile will get disabled and a success message appears as:

| ✓ Total of 1 record( | s) have been disabled. |                  |                     |        |
|----------------------|------------------------|------------------|---------------------|--------|
|                      |                        | <b>Y</b> Filters | Oefault View ▼ ♦ Co | umns 🔻 |
| Actions •            | 2 records found        | 20 -             | per page < 1 of 1   | >      |
| ID                   | Profile Code ↓         | Profile Name     | Status              | Action |
| 1                    | test                   | test             | Enabled             | Edit   |
| 2                    | test001                | test001          | Disabled            | Edit   |

# 6.4. Enabling a Profile

# TO ENABLE A PROFILE,

- Go to the Magento 2 admin panel.
- On the left navigation bar, click the eBay Multi Account Integration.

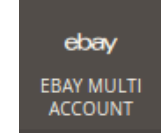

• When the menu appears, click **Profile Listing**.

| Ŵ                | eBay Multi Account    |                  | × |
|------------------|-----------------------|------------------|---|
| (2)<br>DASHBOARD | Products              | Developer        |   |
|                  | Profile Manager       | Cron Logs        |   |
|                  | Product Manager       | Product Feeds    |   |
|                  | Bulk Scheduler        | Activity Logs    |   |
|                  |                       |                  |   |
|                  | Orders                | Extras           |   |
|                  | Manage Orders         | Help And Support |   |
|                  |                       |                  |   |
|                  | eBay Configuration    |                  |   |
|                  | Manage Accounts       |                  |   |
|                  | Manage Account Config |                  |   |
|                  | Configuration         |                  |   |

• On clicking it, the Manage Profile page appears as shown in the following figure:

|        |             |                 | <b>T</b> Filters | Obefault View ▼ ♦ Col | iumns 🔻 |
|--------|-------------|-----------------|------------------|-----------------------|---------|
| Action | ns <b>v</b> | 2 records found | 20 🔻             | ber page < 1 of 1     | >       |
|        | ID          | Profile Code ↓  | Profile Name     | Status                | Action  |
|        | 1           | test            | test             | Enabled               | Edit    |
|        | 2           | test001         | test001          | Disabled              | Edit    |

- Select the profile(s) that you want to enable by checking the corresponding boxes.
- On the top left of the page, click the Actions drop-down.

| _ |         | _               | <b>F</b> il  | ters 💿                       | Default View 👻 🏠 Co | umns 🔻 |
|---|---------|-----------------|--------------|------------------------------|---------------------|--------|
| I | Actions | 2 records found | 20           | <ul> <li>per page</li> </ul> | < 1 of 1            | >      |
| I | Delete  | Profile Code    | Profile Name | Statu                        | 5                   | Action |
| I | Enable  | test            | test         | Enable                       | ed                  | Edit   |
| L |         | test001         | test001      | Enable                       | ed                  | Edit   |

• When the menu appears, select Enable.

| Actions | • |
|---------|---|
| Delete  |   |
| Disable |   |
| Enable  |   |

• The profile will get enabled and a success message appears as:

| ✓ Total of 1 record(s) have been enabled. |                 |                |                      |        |
|-------------------------------------------|-----------------|----------------|----------------------|--------|
|                                           |                 | <b>Filters</b> | Oefault View ▼ ♦ Col | umns 🔻 |
| Actions 🔻                                 | 2 records found | 20 🔻 p         | er page < 1 of 1     | >      |
| ID                                        | Profile Code    | Profile Name   | Status               | Action |
| 1                                         | test            | test           | Enabled              | Edit   |
| 2                                         | test001         | test001        | Enabled              | Edit   |

# 6.5. Deleting a Profile

### TO DELETE A PROFILE,

- Go to the Magento 2 admin panel.
- On the left navigation bar, click the eBay Multi Account Integration.

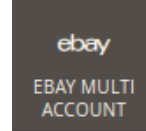

• When the menu appears, click Profile Listing.

| Ŵ                   | eBay Multi Account    |                  | × |
|---------------------|-----------------------|------------------|---|
| (2010)<br>DASHBOARD | Products              | Developer        |   |
|                     | Profile Manager       | Cron Logs        |   |
|                     | Product Manager       | Product Feeds    |   |
|                     | Bulk Scheduler        | Activity Logs    |   |
|                     |                       |                  |   |
|                     | Orders                | Extras           |   |
|                     | Manage Orders         | Help And Support |   |
|                     |                       |                  |   |
|                     | eBay Configuration    |                  |   |
|                     | Manage Accounts       |                  |   |
|                     | Manage Account Config |                  |   |
|                     | Configuration         |                  |   |

• On clicking it, the **Manage Profile** page appears as shown in the following figure:

| Manage Profi     | le              |              | Q 📫 🕹                     | admin 🔻 |
|------------------|-----------------|--------------|---------------------------|---------|
|                  |                 |              | Add New Pro               | ofile   |
| Actions <b>•</b> | 1 records found | <b>Fil</b>   | ters O Default View - Col | umns 🔻  |
| ID ID            | Profile Code    | Profile Name | Status 4                  | Action  |
| 1                | test            | test         | Enabled                   | Edit    |

- Select the profile(s) that you want to delete by checking the corresponding boxes.
- Click on Actions drop down form the top left side of the page.

| N | lanage Profile |                 |                  | Add Ne                | w Profile |
|---|----------------|-----------------|------------------|-----------------------|-----------|
|   |                |                 | <b>Y</b> Filters | 💿 Default View 🔻 🏟 Co | olumns 👻  |
|   | Actions 🔺      | 2 records found | 20 <b>v</b> p    | er page < 1 of        | 1         |
|   | Delete         | Profile Code 4  | Profile Name     | Status                | Action    |
| I | Enable         | test            | test             | Enabled               | Edit      |
| 4 | Ż              | test001         | test001          | Enabled               | Edit      |

# • Select Delete.

| Actions | • |   |
|---------|---|---|
| Delete  |   |   |
| Disable |   | · |
| Enable  |   |   |

• A box will appear as,

# Delete items

Are you sure you want to delete selected items?

Cancel OK

 $\times$ 

- Click OK.
- Selected profile(s) will get deleted and a success message will appear on top of the page, as shown below,

| Manage Profile                            |                  | Q 📫 🕹 admin 🕶                |
|-------------------------------------------|------------------|------------------------------|
|                                           |                  | Add New Profile              |
| ✓ Total of 1 record(s) have been deleted. |                  |                              |
|                                           | <b>Y</b> Filters | 💿 Default View 🔻 🛱 Columns 🗸 |
| Actions   records found                   | 20 <b>v</b> p    | er page < 1 of 1 >           |
| ID Profile Code                           | Profile Name     | Status Action                |
| □ 1 test                                  | test             | Enabled Edit                 |

# 7. Manage Orders

# To Manage eBay Multi Account Orders:

The admin can **fetch and view** all the order details fetched from eBay. Also, the admin is allowed to **ship or cancel** the eBay product orders.

To fetch new orders from eBay.

- 1. Go to the Admin panel.
- 2. On the left navigation bar, click the eBay Multi Account Integration menu.

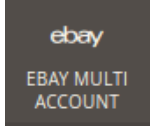

The menu appears as shown in the following figure:

| Ŵ         | eBay Multi Account    |                  | × |
|-----------|-----------------------|------------------|---|
| DASHBOARD | Products              | Developer        |   |
|           | Profile Manager       | Cron Logs        |   |
|           | Product Manager       | Product Feeds    |   |
|           | Bulk Scheduler        | Activity Logs    |   |
|           | Orders                | Extras           |   |
|           | Manage Orders         | Help And Support |   |
|           | eBay Configuration    |                  |   |
|           | Manage Accounts       |                  |   |
|           | Manage Account Config |                  |   |
|           | Configuration         |                  |   |

# 3. Click Manage Orders.

The eBay Order List page appears as shown in the following figure:

| eBay Order List                            |                                       |                     | ٥                                   | admin 🗸            |
|--------------------------------------------|---------------------------------------|---------------------|-------------------------------------|--------------------|
|                                            |                                       |                     |                                     | Fetch Ebay Orders  |
| Actions   v 0 records found                | Filters   Default V     20   per page | iew 🔹 🙀 Columns 🗸   |                                     |                    |
| Magento Increment Id Id eBay Record Number | Order Place Date                      | eBay Order Status   | Failed Order Reason 4 eBay Order Id | Actions Account Id |
|                                            | We couldn'                            | t find any records. |                                     |                    |

4. On the top navigation bar, click the Fetch New Orders button.

# Order Fetch Status

- Starting Order Fetch execution, please wait...
- 🔺 Warning: Please do not close the window during order fetch
- 🖉 Total 2 Batch(s) Found.
- OBatch1: Batch 1 for account1 accounts : No New Orders Found
- Batch2: Batch 2 for account2 accounts : please fetch the token
- I00% 2 Of 2 Processed.
- O Batch(s) Successfully Fetched.
   Finished order fetch execution.

### All the available orders are listed on the page.

| eBay Order          | List                     |                  |                | Q 🌲 💄 admin 🔻                |
|---------------------|--------------------------|------------------|----------------|------------------------------|
|                     |                          |                  |                | Fetch New Orders             |
|                     |                          | I                | <b>Filters</b> | O Default View ▼ ♦ Columns ▼ |
| 1 records found     |                          |                  | 20 🔻 per       | page < 1 of 1 >              |
| Magento<br>Order id | eBay Order Id            | Order Place Date | 1              | eBay Order Status            |
| 00000073            | 110203823579-28669042001 | 2017-06-24       | 5              | shipped                      |

### To Ship or Cancel orders.

- 1. On the eBay Order List page, scroll down to the product that the admin wants to ship or cancel.
- 2. In the Magento Order column, click the link associated with the required order.
- The page appears as shown in the following figure:

| 00000073         |                |                  |                   | Q                      | 🏚 🧘 admin |
|------------------|----------------|------------------|-------------------|------------------------|-----------|
|                  |                |                  | ← Back            | Send Email Credit Memo | Reorder   |
| ORDER VIEW       | eBay Order     | Information      |                   |                        |           |
|                  | Order Placed   | on eBay          | Saturday, June 24 | Ith 2017               |           |
| Information      | Shipping Carri | er               | USPSPriority      |                        |           |
| Involces         | Tracking Num   | ber              |                   |                        |           |
| Credit Memos     | eBay Delivery  | Date             |                   | ptanta<br>             |           |
| Shipments        | Shipment C     | order Items      |                   |                        |           |
| Comments History | Product sku    | Quantity ordered | Quantity to Ship  | Quantity to Cancel     |           |
| Transactions     | 24-UG06        | 1                | 1                 | 0                      |           |
| Ship eBay Order  |                |                  |                   |                        |           |
|                  | Submit Shipn   | nent             |                   |                        |           |

3. In the right panel, under **eBay Order Information**, do the following steps:

a. In the Tracking Number box, enter a value.

b. In the **eBay Delivery Date** box, click the **Calendar** icon, and then enter the required date.

4. In the right panel, under Shipment Order Items, do the following steps:

a. In the Quantity to Ship box, enter a value.

The number of the quantity that the user can ship. The value cannot be greater than the **Qty Available for Ship** value.

b. In the Quantity to Cancel box, enter a value.

The number of the quantity that the user wants to reject. The value cannot be greater than the **Qty Available for Ship** value.

c. Click the **Submit Shipment** button. The success message appears if the order is shipped successfully.

| #00000073        |                   |                  |             |                | Q 🌲                | 💄 admin 👻 |
|------------------|-------------------|------------------|-------------|----------------|--------------------|-----------|
|                  |                   |                  | ← Back      | Send Email     | Credit Memo        | Reorder   |
| ORDER VIEW       | eBay Order De     | tails            |             |                |                    |           |
|                  | Order Placed on e | Bay              | Saturday,   | June 24th 2017 |                    |           |
| Information      | Shipping Carrier  |                  | USPSPrior   | ity            |                    |           |
| Invoices         | Tracking Number   |                  | 45879674    | 564            |                    |           |
|                  | eBay Delivery Dat | e                | 14987808    | 00             |                    |           |
| Credit Memos     | Shipment Ord      | ler Items        |             |                |                    |           |
| Shipments        | Product sku       | Quantity ordered | Quantity to | Ship           | Quantity to Cancel |           |
| Comments History | 24-U G06          | 1                | 1           |                | 0                  |           |
| Transactions     | Order Shipped     | Successfully     |             |                |                    |           |
| Ship eBay Order  |                   |                  |             |                |                    |           |

# 8. Manage Products

In this section of the integration, the following actions can be performed,

- Selected Product Upload
- Synchronize Inventory and Price
- Revise Item(s)
- End Item(s)
- Relist Item(s)

Note: Before going any further with Product management ensure to select the **account** for which all the mass actions will be performed, from the drop-down menu.

eBay Product Listing

🔍 🛕 💄 admin 🗸

Account View: Primary Account 👻

# 8.1. Upload Selected Products

# To upload selected products,

- 1. Go to the Admin panel.
- 2. On the left navigation bar, click the **eBay Multi-Account Integration** menu. The menu appears as shown in the following figure:
- 3. Click Product Manager.

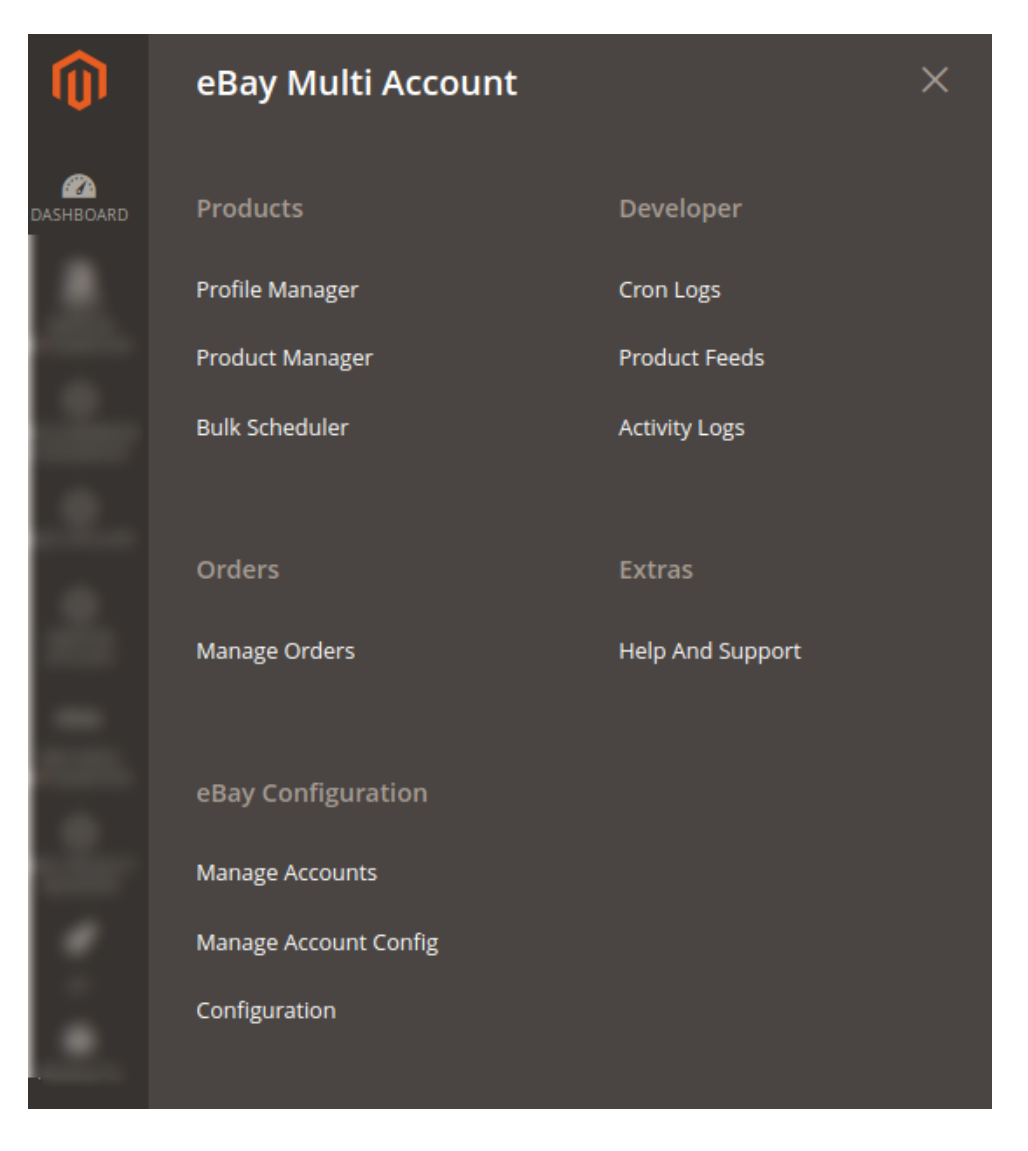

4. The eBay Product Listing page appears as shown in the following figure:

| eBa   | y P                                         | roduct    | Listing                   |                   |             |         |          |                 |                                                                                             |                             |                    |                    |                   |                                   | Q                | 🌲 💄 a       | idmin 🔻  |
|-------|---------------------------------------------|-----------|---------------------------|-------------------|-------------|---------|----------|-----------------|---------------------------------------------------------------------------------------------|-----------------------------|--------------------|--------------------|-------------------|-----------------------------------|------------------|-------------|----------|
| Accou | Account View: Primary Account               |           |                           |                   |             |         |          |                 |                                                                                             |                             |                    |                    |                   |                                   |                  |             |          |
|       |                                             |           |                           |                   |             |         |          |                 |                                                                                             |                             |                    |                    | Filters           | •                                 | Default View     | 🗸 🔅 Colu    | imns 👻   |
| Actio | Actions   2037 records found  20  repage  ( |           |                           |                   |             |         |          |                 |                                                                                             |                             |                    |                    | 1 of 102          | >                                 |                  |             |          |
|       | ID                                          | Thumbnail | Name                      | Туре              | ѕки         | Price   | Quantity | eBay<br>Profile | eBay<br>Product<br>Status                                                                   | Product<br>Upload<br>Status | Height<br>(inches) | Length<br>(inches) | Width<br>(inches) | H * L *<br>W<br>(Cubic<br>Inches) | Shipping<br>Type | Commodities | eBay Ite |
|       | 3                                           | ٩         | Crown Summit<br>Backpack  | Simple<br>Product | 24-<br>MB03 | \$38.00 | 88.0000  |                 | -<br>-<br>-<br>-<br>-<br>-<br>-<br>-<br>-<br>-<br>-<br>-<br>-<br>-<br>-<br>-<br>-<br>-<br>- | NOT<br>VALIDATED            |                    |                    |                   |                                   | Ordinary         | Other       | 110372(  |
|       | 4                                           |           | Wayfarer<br>Messenger Bag | Simple<br>Product | 24-<br>MB05 | \$45.00 | 99.0000  |                 |                                                                                             | NOT<br>VALIDATED            |                    |                    |                   |                                   | Ordinary         | Other       | 1103720  |

5. Select the check boxes associated with the required products that the admin wants to upload.

| eBay Product L                                                    | isting                                     |                   |             |         |          |                 |                           |                             |                    |                    |                   |                                   | Q                | <u> </u>   | admin 🔻  |
|-------------------------------------------------------------------|--------------------------------------------|-------------------|-------------|---------|----------|-----------------|---------------------------|-----------------------------|--------------------|--------------------|-------------------|-----------------------------------|------------------|------------|----------|
| Account View: Primary A                                           | count View: Primary Account 👻              |                   |             |         |          |                 |                           |                             |                    |                    |                   |                                   |                  |            |          |
|                                                                   | Filters     O     Default View     Columns |                   |             |         |          |                 |                           |                             |                    |                    |                   |                                   |                  |            |          |
| Actions                                                           | 2037 reco                                  | rds found         |             |         |          |                 |                           |                             |                    | 20                 | ▼ pe              | r page                            | <                | 1 of 10    | 2        |
| Selected Product Upload<br>Sync Inventory-Price<br>Revise Item(s) | ame                                        | Туре              | sкu         | Price   | Quantity | eBay<br>Profile | eBay<br>Product<br>Status | Product<br>Upload<br>Status | Height<br>(inches) | Length<br>(inches) | Width<br>(inches) | H * L *<br>W<br>(Cubic<br>Inches) | Shipping<br>Type | Commoditie | eBay Ite |
| End Item(s)<br>Relist Item(s)                                     | rown Summit<br>ackpack                     | Simple<br>Product | 24-<br>MB03 | \$38.00 | 88.0000  |                 |                           | NOT<br>VALIDATED            |                    |                    |                   |                                   | Ordinary         | Other      | 110372(  |
| 4                                                                 | Wayfarer<br>Messenger Bag                  | Simple<br>Product | 24-<br>MB05 | \$45.00 | 99.0000  |                 |                           | NOT<br>VALIDATED            |                    |                    |                   |                                   | Ordinary         | Other      | 1103720  |
| 5                                                                 | Rival Field<br>Messenger                   | Simple<br>Product | 24-<br>MB06 | \$44.00 | 71.0000  |                 |                           | NOT<br>VALIDATED            |                    |                    |                   |                                   | Ordinary         | Other      | 1103720  |

6. Click the Arrow button next to the Actions list, and then click Selected Product Upload.

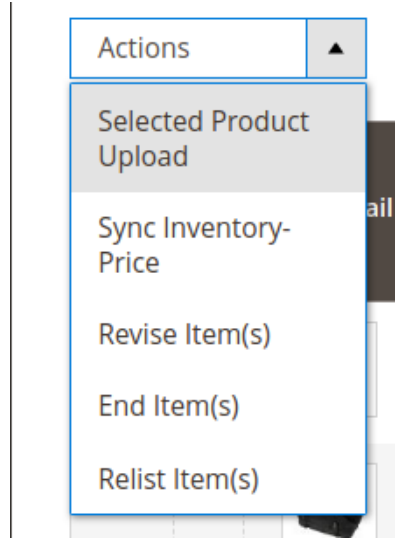

A Confirmation dialog box appears as shown in the following figure:

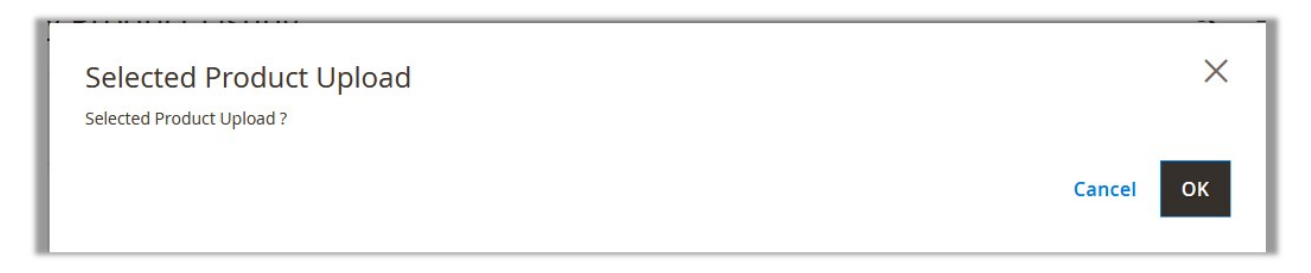

7. Click the **OK** button.

If the products are valid, then only the selected products are uploaded on eBay. Otherwise, an error message appears for the specific products that are not valid.

# 8.2. Inventory and Price Sync

### To sync inventory and price

- 1. Go to the Admin panel.
- 2. On the left navigation bar, click the EBAY MULTI ACCOUNT INTEGRATION menu.

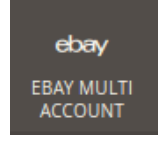

The menu appears as shown in the following figure:

| Ŵ         | eBay Multi Account                                                              |                                                          | × |
|-----------|---------------------------------------------------------------------------------|----------------------------------------------------------|---|
| DASHBOARD | Products<br>Profile Manager<br>Product Manager<br>Bulk Scheduler                | Developer<br>Cron Logs<br>Product Feeds<br>Activity Logs |   |
|           | Orders<br>Manage Orders                                                         | Extras<br>Help And Support                               |   |
|           | eBay Configuration<br>Manage Accounts<br>Manage Account Config<br>Configuration |                                                          |   |

# 3. Click Product Listing.

The **eBay Product Listing** page appears as shown in the following figure:

| eBa    | y P                                              | roduct    | Listing                   |                   |             |         |          |                 |                           |                             |                    |                    |                   |                                   | Q                | <b>≜ 1</b> : | admin 🔻  |
|--------|--------------------------------------------------|-----------|---------------------------|-------------------|-------------|---------|----------|-----------------|---------------------------|-----------------------------|--------------------|--------------------|-------------------|-----------------------------------|------------------|--------------|----------|
| Αςςοι  | Account View: Primary Account -                  |           |                           |                   |             |         |          |                 |                           |                             |                    |                    |                   |                                   |                  |              |          |
|        |                                                  |           |                           |                   |             |         |          |                 |                           |                             |                    | •                  | Filters           | 0                                 | Default View     | - 🏠 Colu     | imns 👻   |
| Action | Actions   2037 records found  20   per page  ( 1 |           |                           |                   |             |         |          |                 |                           |                             |                    |                    |                   | 1 of 102                          | >                |              |          |
|        | ID                                               | Thumbnail | Name                      | Туре              | SKU         | Price   | Quantity | eBay<br>Profile | eBay<br>Product<br>Status | Product<br>Upload<br>Status | Height<br>(inches) | Length<br>(inches) | Width<br>(inches) | H * L *<br>W<br>(Cubic<br>Inches) | Shipping<br>Type | Commodities  | eBay Ite |
|        | 3                                                |           | Crown Summit<br>Backpack  | Simple<br>Product | 24-<br>MB03 | \$38.00 | 88.0000  |                 |                           | NOT<br>VALIDATED            |                    |                    |                   |                                   | Ordinary         | Other        | 1103720  |
|        | 4                                                |           | Wayfarer<br>Messenger Bag | Simple<br>Product | 24-<br>MB05 | \$45.00 | 99.0000  |                 |                           | NOT<br>VALIDATED            |                    |                    |                   |                                   | Ordinary         | Other        | 1103720  |

4. Select the products for which you want to sync the price and inventory, by checking the corresponding boxes.

| eBay Product L                                                    | isting                    |                   |             |         |          |                 |                           |                             |                    |                    |                   |                                   | Q                | 🌲 上 a       | idmin 🔻  |
|-------------------------------------------------------------------|---------------------------|-------------------|-------------|---------|----------|-----------------|---------------------------|-----------------------------|--------------------|--------------------|-------------------|-----------------------------------|------------------|-------------|----------|
| Account View: Primary A                                           | ccount 👻                  |                   |             |         |          |                 |                           |                             |                    |                    |                   |                                   |                  |             |          |
|                                                                   |                           |                   |             |         |          |                 |                           |                             |                    | •                  | Filters           | •                                 | Default View     | - 🏠 Colu    | imns 👻   |
| Actions                                                           | 2037 reco                 | rds found         |             |         |          |                 |                           |                             |                    | 20                 | ▼ pe              | r page                            | <                | 1 of 102    | >        |
| Selected Product Upload<br>Sync Inventory-Price<br>Revise Item(s) | ame                       | Туре              | SKU         | Price   | Quantity | eBay<br>Profile | eBay<br>Product<br>Status | Product<br>Upload<br>Status | Height<br>(inches) | Length<br>(inches) | Width<br>(inches) | H * L *<br>W<br>(Cubic<br>Inches) | Shipping<br>Type | Commodities | eBay Ite |
| End Item(s)<br>Relist Item(s)                                     | own Summit<br>ackpack     | Simple<br>Product | 24-<br>MB03 | \$38.00 | 88.0000  |                 |                           | NOT<br>VALIDATED            |                    |                    |                   |                                   | Ordinary         | Other       | 1103720  |
| 4                                                                 | Wayfarer<br>Messenger Bag | Simple<br>Product | 24-<br>MB05 | \$45.00 | 99.0000  |                 |                           | NOT<br>VALIDATED            |                    |                    |                   |                                   | Ordinary         | Other       | 1103720  |
| 5                                                                 | Rival Field<br>Messenger  | Simple<br>Product | 24-<br>MB06 | \$44.00 | 71.0000  |                 |                           | NOT<br>VALIDATED            |                    |                    |                   |                                   | Ordinary         | Other       | 1103720  |

5. Click the Arrow button next to the Actions list, and then click Sync Inventory-Price.

| Actions                    | • |    |
|----------------------------|---|----|
| Selected Product<br>Upload | : |    |
| Sync Inventory-<br>Price   |   | ai |
| Revise Item(s)             |   |    |
| End Item(s)                |   |    |
| Relist Item(s)             |   |    |
|                            | - |    |

6. A Confirmation dialog box appears as shown in the following figure. Click **OK**.

# Sync Inventory And Price

Do you want to sync inventory and price of item(s) on eBay?

ок

Cancel

 $\times$ 

7. The page appears as shown in the following figure with the status:

# Sync Price Inventory On eBay Q A A admin Back Back Inventory Price Syncing Status Vertice Syncing Status • @Starting Product Inventory Price Sync execution, please wait... Vertice Syncing Status • @ Total 1 Batch(s) Found. Vertice Syncessed. • @ Total 1 Batch(s) Found. Vertice Syncessed. • @ 100% 1 0f 1 Processed. Vertice Synced. • @ Total 1 Batch(s) Found. Vertice Syncessed. • @ 100% 1 0f 1 Processed. Vertice Synced. • @ Total 1 Batch(s) Found. Vertice Synced.

The inventory and price of selected products get synced between Magento and eBay.

# 8.3. Revise Items

# To revise items,

- 1. Go to the Admin panel.
- 2. On the left navigation bar, click the EBAY MULTI ACCOUNT INTEGRATION menu.

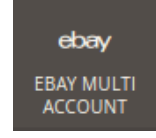

The menu appears as shown in the following figure:

| Ŵ         | eBay Multi Account                                                              |                                                          | × |
|-----------|---------------------------------------------------------------------------------|----------------------------------------------------------|---|
| DASHBOARD | Products<br>Profile Manager<br>Product Manager<br>Bulk Scheduler                | Developer<br>Cron Logs<br>Product Feeds<br>Activity Logs |   |
|           | Orders<br>Manage Orders                                                         | Extras<br>Help And Support                               |   |
|           | eBay Configuration<br>Manage Accounts<br>Manage Account Config<br>Configuration |                                                          |   |

# 3. Click Product Listing.

The **eBay Product Listing** page appears as shown in the following figure:

| eBa                             | y P | roduct    | Listing                   |                   |             |         |          |                 |                           |                             |                    |                    |                   |                                   | Q                | ≜ 1         | admin 🔻  |
|---------------------------------|-----|-----------|---------------------------|-------------------|-------------|---------|----------|-----------------|---------------------------|-----------------------------|--------------------|--------------------|-------------------|-----------------------------------|------------------|-------------|----------|
| Account View: Primary Account 👻 |     |           |                           |                   |             |         |          |                 |                           |                             |                    |                    |                   |                                   |                  |             |          |
|                                 |     |           |                           |                   |             |         |          |                 |                           |                             |                    | •                  | <b>Filters</b>    | •                                 | Default View     | • 🔅 Co      | lumns 👻  |
| Action                          | ns  |           | ▼ 2037 reco               | rds found         |             |         |          |                 |                           |                             |                    | 20                 | ▼ pe              | r page                            | <                | 1 of 102    | 2        |
|                                 | ID  | Thumbnail | Name                      | Туре              | SKU         | Price   | Quantity | eBay<br>Profile | eBay<br>Product<br>Status | Product<br>Upload<br>Status | Height<br>(inches) | Length<br>(inches) | Width<br>(inches) | H * L *<br>W<br>(Cubic<br>Inches) | Shipping<br>Type | Commodities | eBay Ite |
|                                 | 3   |           | Crown Summit<br>Backpack  | Simple<br>Product | 24-<br>MB03 | \$38.00 | 88.0000  |                 |                           | NOT<br>VALIDATED            |                    |                    |                   |                                   | Ordinary         | Other       | 1103720  |
|                                 | 4   |           | Wayfarer<br>Messenger Bag | Simple<br>Product | 24-<br>MB05 | \$45.00 | 99.0000  |                 |                           | NOT<br>VALIDATED            |                    |                    |                   |                                   | Ordinary         | Other       | 1103720  |

4. Select the products that you want to revise by checking the corresponding boxes.

| eBay Product L                               | isting                        |                   |             |         |          |         |                 |                  |          |          |          |                   | Q            | <b>≜ 1</b> ∈ | admin 🔻  |
|----------------------------------------------|-------------------------------|-------------------|-------------|---------|----------|---------|-----------------|------------------|----------|----------|----------|-------------------|--------------|--------------|----------|
| Account View: Primary A                      | Account View: Primary Account |                   |             |         |          |         |                 |                  |          |          |          |                   |              |              |          |
|                                              |                               |                   |             |         |          |         |                 |                  |          | •        | Filters  | •                 | Default View | 🗸 🔅 Colu     | imns 👻   |
| Actions                                      | 2037 reco                     | rds found         |             |         |          |         |                 |                  |          | 20       | ▼ pe     | r page            | <            | 1 of 102     | >        |
| Selected Product Upload Sync Inventory-Price | ame                           | Type              | SKU         | Price   | Quantity | eBay -  | eBay<br>Product | Product          | Height   | Length   | Width    | H*L*<br>W         | Shipping     | Commodities  | eBay Ite |
| Revise Item(s)                               |                               |                   |             |         | Quantity | Profile | Status          | Status           | (inches) | (inches) | (inches) | (Cubic<br>Inches) | Туре         | commodiaco   | couj ne  |
| End Item(s)<br>Relist Item(s)                | rown Summit<br>ackpack        | Simple<br>Product | 24-<br>MB03 | \$38.00 | 88.0000  |         |                 | NOT<br>VALIDATED |          |          |          |                   | Ordinary     | Other        | 1103720  |
| 4                                            | Wayfarer<br>Messenger Bag     | Simple<br>Product | 24-<br>MB05 | \$45.00 | 99.0000  |         |                 | NOT<br>VALIDATED |          |          |          |                   | Ordinary     | Other        | 1103720  |
| 5                                            | Rival Field<br>Messenger      | Simple<br>Product | 24-<br>MB06 | \$44.00 | 71.0000  |         |                 | NOT<br>VALIDATED |          |          |          |                   | Ordinary     | Other        | 1103720  |

5. Click the Arrow button next to the Actions list, and then click Revise Item(s).

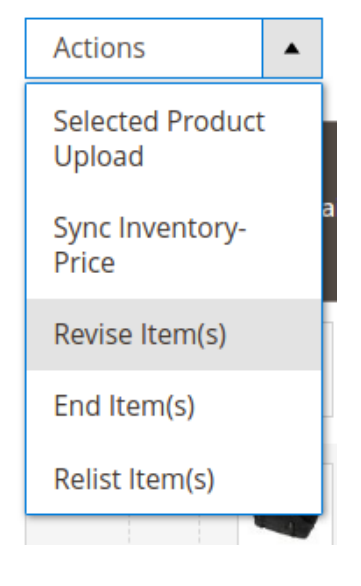

6. A Confirmation dialog box appears as shown in the following figure. Click **OK**.

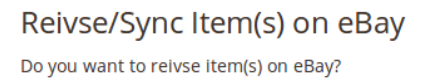

Cancel

 $\times$ 

ок

The page appears as shown in the following figure with the status:

# Sync Product(s) On eBay Q ▲ admin Back Syncing Status • Starting Product Sync execution, please wait... • Syncing Status • Varning: Please do not close the window during syncing data • Total 1 Batch(s) Found. • Total 1 Batch(s) Found. • Total 1 Batch(s) Successfully Synces. • Pinished product syncing execution.

The selected products get revised on eBay.

# 8.4. End Items on eBay

# To end items on eBay,

- 1. Go to the Admin panel.
- 2. On the left navigation bar, click the EBAY MULTI ACCOUNT INTEGRATION menu.

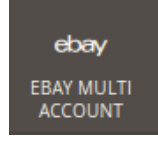

The menu appears as shown in the following figure:

| Ŵ         | eBay Multi Account                                                              |                                                          | × |
|-----------|---------------------------------------------------------------------------------|----------------------------------------------------------|---|
| DASHBOARD | Products<br>Profile Manager<br>Product Manager<br>Bulk Scheduler                | Developer<br>Cron Logs<br>Product Feeds<br>Activity Logs |   |
|           | Orders<br>Manage Orders                                                         | Extras<br>Help And Support                               |   |
|           | eBay Configuration<br>Manage Accounts<br>Manage Account Config<br>Configuration |                                                          |   |

# 3. Click Product Listing.

The **eBay Product Listing** page appears as shown in the following figure:

| eBa    | y P                             | roduct    | Listing                   |                   |             |         |          |                 |                           |                             |                    |                    |                   |                                   | Q                | * 1         | admin 🔻  |
|--------|---------------------------------|-----------|---------------------------|-------------------|-------------|---------|----------|-----------------|---------------------------|-----------------------------|--------------------|--------------------|-------------------|-----------------------------------|------------------|-------------|----------|
| Αςςοι  | Account View: Primary Account 👻 |           |                           |                   |             |         |          |                 |                           |                             |                    |                    |                   |                                   |                  |             |          |
|        |                                 |           |                           |                   |             |         |          |                 |                           |                             |                    | •                  | <b>Filters</b>    | •                                 | Default View     | • 🔅 Co      | lumns 👻  |
| Action | ns                              |           | ▼ 2037 reco               | rds found         |             |         |          |                 |                           |                             |                    | 20                 | ▼ pe              | r page                            | <                | 1 of 102    | 2        |
|        | ID                              | Thumbnail | Name                      | Туре              | SKU         | Price   | Quantity | eBay<br>Profile | eBay<br>Product<br>Status | Product<br>Upload<br>Status | Height<br>(inches) | Length<br>(inches) | Width<br>(inches) | H * L *<br>W<br>(Cubic<br>Inches) | Shipping<br>Type | Commodities | eBay Ite |
|        | 3                               |           | Crown Summit<br>Backpack  | Simple<br>Product | 24-<br>MB03 | \$38.00 | 88.0000  |                 |                           | NOT<br>VALIDATED            |                    |                    |                   |                                   | Ordinary         | Other       | 1103720  |
|        | 4                               |           | Wayfarer<br>Messenger Bag | Simple<br>Product | 24-<br>MB05 | \$45.00 | 99.0000  |                 |                           | NOT<br>VALIDATED            |                    |                    |                   |                                   | Ordinary         | Other       | 1103720  |

4. Select the products that you want to end on eBay by checking the corresponding boxes.

| eBay Product L                | isting                          |                   |             |         |          |                 |                           |                             |                    |                    |                   |                        | Q                | 🌲 上 a       | admin 🔻  |
|-------------------------------|---------------------------------|-------------------|-------------|---------|----------|-----------------|---------------------------|-----------------------------|--------------------|--------------------|-------------------|------------------------|------------------|-------------|----------|
| Account View: Primary A       | Account View: Primary Account 👻 |                   |             |         |          |                 |                           |                             |                    |                    |                   |                        |                  |             |          |
|                               |                                 |                   |             |         |          |                 |                           |                             |                    |                    | <b>F</b> ilters   | •                      | Default View     | 🗸 🏠 Colu    | imns 👻   |
| Actions                       | 2037 reco                       | rds found         |             |         |          |                 |                           |                             |                    | 20                 | ▼ pe              | r page                 | <                | 1 of 102    | >        |
| Selected Product Upload       | ame                             | Туре              | SKU         | Price   | Quantity | eBay<br>Profile | eBay<br>Product<br>Status | Product<br>Upload<br>Status | Height<br>(inches) | Length<br>(inches) | Width<br>(inches) | H * L *<br>W<br>(Cubic | Shipping<br>Type | Commodities | eBay Ite |
| Revise Item(s)<br>End Item(s) | rown Summit<br>ackpack          | Simple<br>Product | 24-<br>MB03 | \$38.00 | 88.0000  |                 |                           | NOT<br>VALIDATED            |                    |                    |                   | menes                  | Ordinary         | Other       | 1103720  |
| Relist Item(s)                | Wayfarer<br>Messenger Bag       | Simple<br>Product | 24-<br>MB05 | \$45.00 | 99.0000  |                 |                           | NOT<br>VALIDATED            |                    |                    |                   |                        | Ordinary         | Other       | 1103720  |
| 5                             | Rival Field<br>Messenger        | Simple<br>Product | 24-<br>MB06 | \$44.00 | 71.0000  |                 |                           | NOT<br>VALIDATED            |                    |                    |                   |                        | Ordinary         | Other       | 1103720  |

5. Click the Arrow button next to the Actions list, and then click End Item(s).

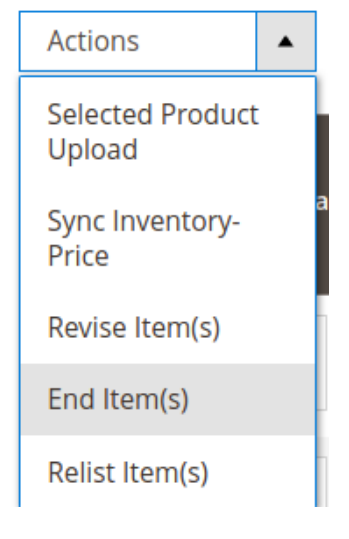

6. A Confirmation dialog box appears as shown in the following figure. Click **OK**.

# End Item(s) on eBay

Do you want to end item(s) on eBay?

Cancel

 $\times$ 

The page appears as shown in the following figure with the status:

| End Product(s) On eBay                         | Q 🏚 💄 admin 🗸 |
|------------------------------------------------|---------------|
|                                                | Васк          |
| End Listing Status                             |               |
| <ul> <li></li></ul>                            |               |
| • 🖉 Total 1 Batch(s) Found.                    |               |
| • 🖉 Batch 1: SKU(s): 24-MB03successfully ended |               |
| • 🖾 100% 1 Of 1 Processed.                     |               |
| • 🛇1 Batch(s) Successfully Ended.              |               |
| ✓Finished product endlisting execution.        |               |

The selected products get ended or retired from eBay.

# 8.5. Relist Items on eBay

# To relist items on eBay,

- 1. Go to the Admin panel.
- 2. On the left navigation bar, click the EBAY MULTI ACCOUNT INTEGRATION menu.

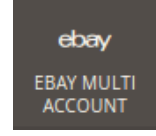

The menu appears as shown in the following figure:

| Ŵ         | eBay Multi Account    |                  | × |
|-----------|-----------------------|------------------|---|
| CASHBOARD | Products              | Developer        |   |
|           | Profile Manager       | Cron Logs        |   |
|           | Product Manager       | Product Feeds    |   |
|           | Bulk Scheduler        | Activity Logs    |   |
|           | Orders                | Extras           |   |
|           | Manage Orders         | Help And Support |   |
|           | eBay Configuration    |                  |   |
|           | Manage Accounts       |                  |   |
|           | Manage Account Config |                  |   |
|           | Configuration         |                  |   |

# 3. Click Product Listing.

The **eBay Product Listing** page appears as shown in the following figure:

| eBa   | Bay Product Listing Q 🌲 🛓 admin |           |                           |                   |             |         |          |                 |                           |                             |                    |                    |                   |                                   |                  | admin 🔻     |          |
|-------|---------------------------------|-----------|---------------------------|-------------------|-------------|---------|----------|-----------------|---------------------------|-----------------------------|--------------------|--------------------|-------------------|-----------------------------------|------------------|-------------|----------|
| Acco  | Account View: Primary Account 🔻 |           |                           |                   |             |         |          |                 |                           |                             |                    |                    |                   |                                   |                  |             |          |
|       |                                 |           |                           |                   |             |         |          |                 |                           |                             |                    |                    | <b>Filters</b>    | •                                 | Default View     | - 🔅 Colu    | umns 👻   |
| Actio | ns                              |           | ▼ 2037 reco               | rds found         |             |         |          |                 |                           |                             |                    | 20                 | • pe              | r page                            | <                | 1 of 102    | >        |
|       | ID                              | Thumbnail | Name                      | Туре              | SKU         | Price   | Quantity | eBay<br>Profile | eBay<br>Product<br>Status | Product<br>Upload<br>Status | Height<br>(inches) | Length<br>(inches) | Width<br>(inches) | H * L *<br>W<br>(Cubic<br>Inches) | Shipping<br>Type | Commodities | eBay Ite |
|       | 3                               |           | Crown Summit<br>Backpack  | Simple<br>Product | 24-<br>MB03 | \$38.00 | 88.0000  |                 |                           | NOT<br>VALIDATED            |                    |                    |                   |                                   | Ordinary         | Other       | 1103720  |
|       | 4                               |           | Wayfarer<br>Messenger Bag | Simple<br>Product | 24-<br>MB05 | \$45.00 | 99.0000  |                 |                           | NOT<br>VALIDATED            |                    |                    |                   |                                   | Ordinary         | Other       | 1103720  |

4. Select the products that you want to relist on eBay by checking the corresponding boxes.

| eBay Product L                                                    | isting                          |                   |             |         |          |                 |                           |                             |                    |                    |                   |                                   | Q                | <b>≜ 1</b> a | admin 🔻  |
|-------------------------------------------------------------------|---------------------------------|-------------------|-------------|---------|----------|-----------------|---------------------------|-----------------------------|--------------------|--------------------|-------------------|-----------------------------------|------------------|--------------|----------|
| Account View: Primary Ac                                          | Account View: Primary Account 👻 |                   |             |         |          |                 |                           |                             |                    |                    |                   |                                   |                  |              |          |
|                                                                   |                                 |                   |             |         |          |                 |                           |                             |                    |                    | Filters           | Ø                                 | Default View     | - 🏠 Colu     | imns 👻   |
| Actions                                                           | 2037 reco                       | rds found         |             |         |          |                 |                           |                             |                    | 20                 | ▼ pe              | r page                            | <                | 1 of 102     | >        |
| Selected Product Upload<br>Sync Inventory-Price<br>Revise Item(s) | ame                             | Туре              | ѕки         | Price   | Quantity | eBay<br>Profile | eBay<br>Product<br>Status | Product<br>Upload<br>Status | Height<br>(inches) | Length<br>(inches) | Width<br>(inches) | H * L *<br>W<br>(Cubic<br>Inches) | Shipping<br>Type | Commodities  | eBay Ite |
| End Item(s)<br>Relist Item(s)                                     | rown Summit<br>ackpack          | Simple<br>Product | 24-<br>MB03 | \$38.00 | 88.0000  |                 |                           | NOT<br>VALIDATED            |                    |                    |                   |                                   | Ordinary         | Other        | 1103720  |
| 4                                                                 | Wayfarer<br>Messenger Bag       | Simple<br>Product | 24-<br>MB05 | \$45.00 | 99.0000  |                 |                           | NOT<br>VALIDATED            |                    |                    |                   |                                   | Ordinary         | Other        | 1103720  |
| 5                                                                 | Rival Field<br>Messenger        | Simple<br>Product | 24-<br>MB06 | \$44.00 | 71.0000  |                 |                           | NOT<br>VALIDATED            |                    |                    |                   |                                   | Ordinary         | Other        | 1103720  |

5. Click the Arrow button next to the Actions list, and then click Relist Item(s).

| Actions                    | • |    |
|----------------------------|---|----|
| Selected Product<br>Upload | : |    |
| Sync Inventory-<br>Price   | ē | ai |
| Revise Item(s)             |   |    |
| End Item(s)                |   |    |
| Relist Item(s)             |   |    |

6. A Confirmation dialog box appears as shown in the following figure. Click **OK**.

# ReList Item(s) on eBay

Do you want to relist item(s) on eBay?

Cancel OK

 $\times$ 

The page appears as shown in the following figure with the status:

# Relist Product(s) On eBay Relisting Status • Starting Product Relist execution, please walk... • Awarning: Please do not close the window during Relisting data • Otal 1 Batch(s) Found. • Otal 1 Batch(s) Found. • One Batch(s) Successfully Relisted. • Finished product Relisting execution.

The selected products will be relisted on eBay.

# 9. Cron Logs

# To view eBay Cron Grid,

- 1. Go to the Admin panel.
- 2. On the left navigation bar, click the eBay Multi Account Integration menu,

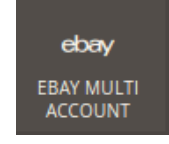

3. then click Cron Logs.

| Ŵ                | eBay Multi Account    |                  | × |
|------------------|-----------------------|------------------|---|
| CON<br>DASHBOARD | Products              | Developer        |   |
|                  | Profile Manager       | Cron Logs        |   |
|                  | Product Manager       | Product Feeds    |   |
|                  | Bulk Scheduler        | Activity Logs    |   |
|                  |                       |                  |   |
|                  | Orders                | Extras           |   |
|                  | Manage Orders         | Help And Support |   |
|                  |                       |                  |   |
|                  | eBay Configuration    |                  |   |
|                  | Manage Accounts       |                  |   |
|                  | Manage Account Config |                  |   |
|                  | Configuration         |                  |   |

4. The **Cron Grid** page appears as shown in the following figure:

| EbayMultiA | ccount Cro     | on Logs |          |            |              | (                       | Q 🏚 上 admin 🗸        |
|------------|----------------|---------|----------|------------|--------------|-------------------------|----------------------|
|            |                |         |          |            |              |                         | Truncate             |
|            |                |         |          |            |              | <b>Filters O</b> efault | t View 🔻 🏘 Columns 👻 |
| Actions    | ▼ 0 records fo | ound    |          |            |              | 20 • per page           | < 1 of 1 >           |
| Id         | Job Code       | Status  | Messages | Created At | Scheduled At | Executed At             | Finished At 4        |

# To truncate the crons,

1. Click on the **Truncate** button on the top right side of the page.

| EbayMultiAccount Cron     | Logs         |            |              | Q                  | <b>A</b>    | 💄 admin 🗸 |
|---------------------------|--------------|------------|--------------|--------------------|-------------|-----------|
|                           |              |            |              | /                  | -           | Truncate  |
|                           |              |            | <b>F</b> i   | Iters O Default Vi | ew 🗸 🔾      | Columns 🗸 |
| Actions • 0 records found |              |            | 20           | ▼ per page <       | 1           | of 1 >    |
| Id Job Code Star          | tus Messages | Created At | Scheduled At | Executed At        | Finished At | Ļ         |

2. All the crons will be cleared.

# **10. Activity Logs**

# To view eBay Log Grid,

- 1. Go to the Admin panel.
- 2. On the left navigation bar, click the eBay Multi Account Integration menu,

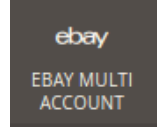

3. click Activity Logs.

| Ŵ             | eBay Multi Account    |                  | × |
|---------------|-----------------------|------------------|---|
| CAN DASHBOARD | Products              | Developer        |   |
|               | Profile Manager       | Cron Logs        |   |
|               | Product Manager       | Product Feeds    |   |
|               | Bulk Scheduler        | Activity Logs    |   |
|               |                       |                  |   |
|               | Orders                | Extras           |   |
|               | Manage Orders         | Help And Support |   |
|               |                       |                  |   |
|               | eBay Configuration    |                  |   |
|               | Manage Accounts       |                  |   |
|               | Manage Account Config |                  |   |
|               | Configuration         |                  |   |

The **eBay Log Grid** page appears as shown in the following figure:

| Activity Log |    |                                                                                                    |          |             |                        |          |
|--------------|----|----------------------------------------------------------------------------------------------------|----------|-------------|------------------------|----------|
|              |    |                                                                                                    |          |             | Trur                   | ncate    |
|              |    | <b>Y</b> Filters                                                                                                    | •        | Default Vie | aw 🗸 🏟 Co              | olumns 🔻 |
| Action       | ns | ▼ 6 records found 20 ▼                                                                                                    | per page | <           | 1 of                   | 1 >      |
|              | Id | Message                                                                                                    | Channel  | Level 🕴     | Date                   | Context  |
|              | 1  | In Fetch Other Details: Notice: Undefined variable: error in /opt/lampp/htdocs/training/m2.1/app/code/Ced/Ebay/Controller<br>/Adminhtml/Product/Additem.php on line 105                                                                         | EBAY     | ERROR       | 2018-08-23<br>07:21:39 | 0        |
|              | 2  | In Fetch Other Details: Notice: Undefined property: Ced\Ebay\Controller\Adminhtml\Product\AddItem<br>\Interceptor::\$objectManager in /opt/lampp/htdocs/training/m2.1/app/code/Ced/Ebay/Controller/Adminhtml/Product<br>/AddItem.php on line 79 | EBAY     | ERROR       | 2018-08-23<br>07:48:03 | 0        |
|              | 3  | In Fetch Other Details: Notice: Array to string conversion in /opt/lampp/htdocs/training/m2.1/app/code/Ced/Ebay/Controller<br>/Adminhtml/Product/Additem.php on line 115                                                                        | EBAY     | ERROR       | 2018-08-23<br>13:11:49 | 0        |
|              | 4  | In Fetch Other Details: Notice: Undefined property: stdClass::\$ItemId in /opt/lampp/htdocs/training/m2.1/app/code/Ced<br>/Ebay/Controller/Adminhtml/Product/AddItem.php on line 101                                                            | EBAY     | ERROR       | 2018-08-23<br>13:16:31 | O        |

# To delete the selected logs,

- 1. Select the logs you want to delete.
- 2. Click Actions on the top left side of the page.

| Activity Log                                                                                                    |          | Q           | <u> </u>               | admin 🔻  |
|----------------------------------------------------------------------------------------------------|----------|-------------|------------------------|----------|
|                                                                                                    |          |             | Tru                    | ncate    |
| Actions 6 records found 20 -                                                                                                    | per page | Default Vie | w ▼ 🗳 C                | olumns 🔻 |
| Delete Records                                                                                                    | Channel  | Level 🕴     | Date                   | Context  |
| 1         In Fetch Other Details: Notice: Undefined variable: error in /opt/lampp/htdocs/training/m2.1/app/code/Ced/Ebay/Controller           /Adminhtml/Product/Additem.php on line 105 | EBAY     | ERROR       | 2018-08-23<br>07:21:39 | 0        |

### 3. Click Delete Records.

| Actions        | •  |  |  |  |  |
|----------------|----|--|--|--|--|
| Delete Records |    |  |  |  |  |
| iu iviessag    | 55 |  |  |  |  |

4. Selected logs will be deleted.

### To truncate the logs,

1. Click the **Truncate** button on the top right side of the page.

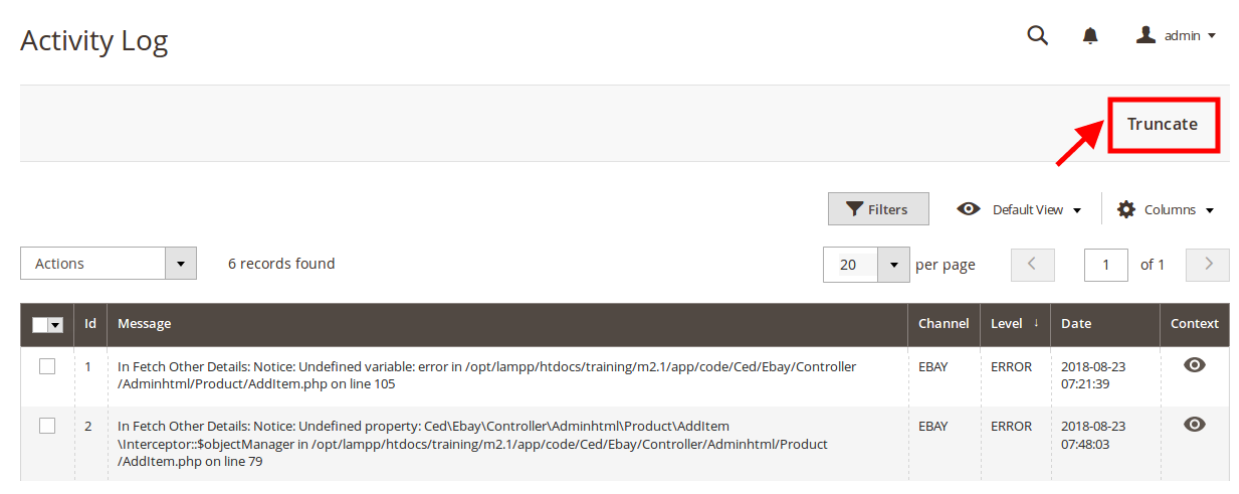

2. All the logs will be cleared.

# **11. Help and Support**

# To view Help & Support section,

- 1. Go to the Admin panel.
- 2. On the left navigation bar, click the eBay Multi Account Integration menu

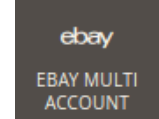

3. click Help & Support.

| Ŵ                | eBay Multi Account    |                  | × |
|------------------|-----------------------|------------------|---|
| CAA<br>DASHBOARD | Products              | Developer        |   |
|                  | Profile Manager       | Cron Logs        |   |
|                  | Product Manager       | Product Feeds    |   |
|                  | Bulk Scheduler        | Activity Logs    |   |
|                  |                       |                  |   |
|                  | Orders                | Extras           |   |
|                  | Manage Orders         | Help And Support |   |
|                  |                       |                  |   |
|                  | eBay Configuration    |                  |   |
|                  | Manage Accounts       |                  |   |
|                  | Manage Account Config |                  |   |
|                  | Configuration         |                  |   |
|                  |                       |                  |   |

The Help & Support page appears as shown in the following figure:

| Ebay Knowledge Base                    | Q | Ļ | 💄 admin 🔻 |
|----------------------------------------|---|---|-----------|
| Cedcommerce Support                    |   |   | $\odot$   |
| Documentation                          |   |   | $\odot$   |
| Contact Us via Below Available Mediums |   |   | $\odot$   |

### **CedCommerce Support**

1. Click CedCommerce Support and the section will expand as:

|                                             | $\odot$ |
|---------------------------------------------|---------|
| EbayMultiAccount Integration Knowledge base |         |

2. Click eBay Integration Knowledge Base and you will be navigated to our product page.

### Documentation

1. Click **Documentation** and the section will expand as:

| Documentation                                                    | $\odot$ |
|------------------------------------------------------------------|---------|
| EbayMultiAccount Integration Extension User Guide By CedCommerce |         |

2. On clicking the **eBay Integration Extension User Guide By CedCommerce**, the users will be navigated to the guide/document to integrate the Magento store with eBay.

### **Contact Us via Below Available Mediums**

1. Click Contact Us via Below Available Mediums and the section will expand as:

| Contact  | Us via Below Available Mediu                       | ims                                 |                   | $\odot$                |
|----------|----------------------------------------------------|-------------------------------------|-------------------|------------------------|
|          |                                                    |                                     |                   | 6                      |
| C        | ontact Us 24*7 via Skype Call                      | Submit issue via Ticket             | Send us an E-mail | Connect via Skype Chat |
| For More | Informations Please Contact Us: <mark>Toll-</mark> | Free Number: 888-882-0953 (FOR USA) |                   |                        |

- 2. Under Contact Us via Below Available Mediums, you may see the different ways to get in touch with us.
- 3. You may call us on Skype by clicking on Contact Us 24\*7 vis Skype Call.
- 4. Click **Submit issue via Ticket** and you will be navigated to our support page on which you may raise a ticket and get your issue solved by us in no time.
- 5. Click **Send us an E-mail** and your mailbox will get opened and you may mail us your question or query.
- 6. Click Connect via Skype and you will be able to join us on Skype instantly where we are available 24×7.